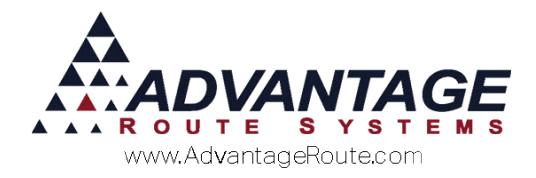

# Chapter 2.15: Period Discount Pricing

## Introduction

The *Period Discount Pricing* option allows you to offer your customers discounts and free products based on a preset number of items purchased. This option differs from other discounting options offered in Route Manager in that *Period Discount Pricing* allows the customer to qualify for discounts or free goods over an established period of time, and not per transaction.

With *Period Discount Pricing*, there are many options and configurations available, and this chapter will guide you through the complete process.

## Overview

The *Period Discount Pricing* option offers two standard discounting methods:

- Free Product: Customers can receive free items based on an established quantity of items, or group of items, purchased within the allotted period.
- Product Discount: Customers can receive a discount based on an established quantity of items, or group of items, purchased within the allotted period.

After you have decided the discounting method you will use, there are additional options to choose from; for example, you can choose between discounting an individual item or groups of items. Additionally, you can establish the length of time that purchases will qualify for a discount.

Each option available is discussed within this document.

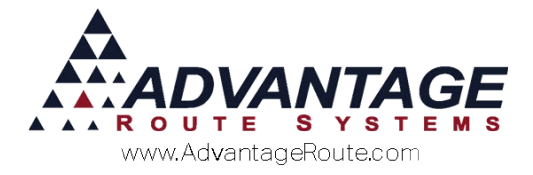

# **Desktop Setup**

Depending on the type of *Period Discount Pricing* method you will use, the following changes to the program may be required:

- Setup Period Discount Pricing Calendar (Optional): The standard discounting feature enabled in the system uses Monthly, Quarterly, or Annual discount periods. Alternatively, use this option if you would like to offer discounts to your customers over a customized length of time.
- Create Product Group Codes (Optional): This option will allow you to group items together, which will allow the customer to qualify for discounts based on a group of items purchased not individually.
- Discount Product Charge Code (Required): A product code will need to be added to your product list that will be used for discounting item prices.
- Additional Discount Product Charge Code (Optional): An additional product code can be added to handle any discounts offered that are not part of a standard price reduction on items (e.g., rentals, handling fees).
- Add Period Discount Pricing List (Required): This required option allows you to establish your Period Discount Pricing lists in the program.

Refer to each section that applies to your selected discount pricing method.

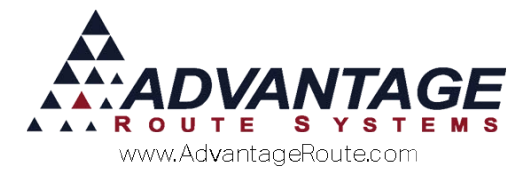

### **Period Discount Pricing Calendar**

The *Period Discount Pricing Calendar* allows you to establish a custom cycle that will be used when generating period discounts.

Navigate to *File > Branch Setup > Calendars*, and click on the *Period Discount Pricing Calendar* option.

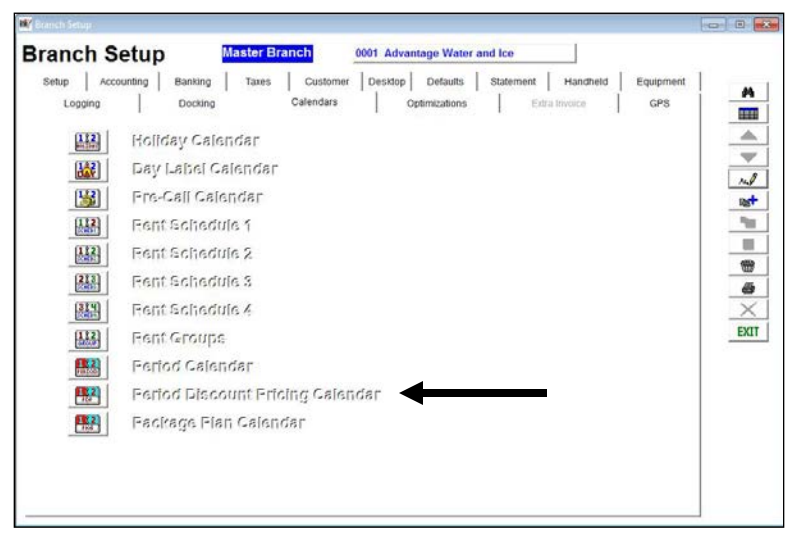

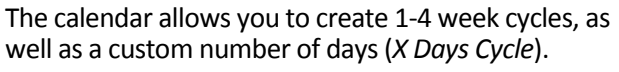

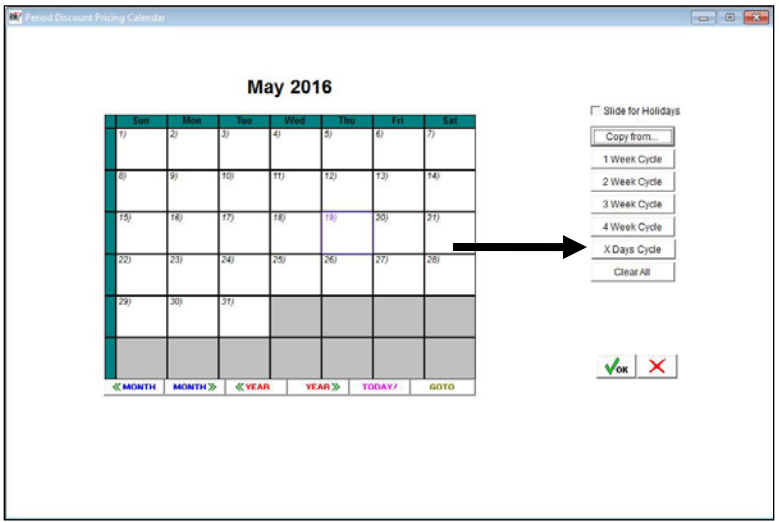

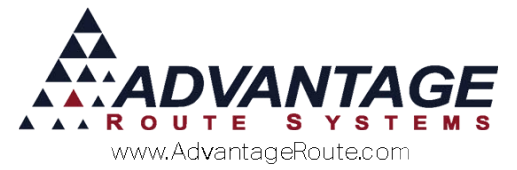

To create a new cycle, select the desired 'Cycle' button, and click on the date that you would like the cycle to begin:

**NOTE:** If you would like your new cycle to slide around established holidays within the *Holiday Calendar*, check the option 'Slide for Holidays' on the screen prior to choosing your cycle.

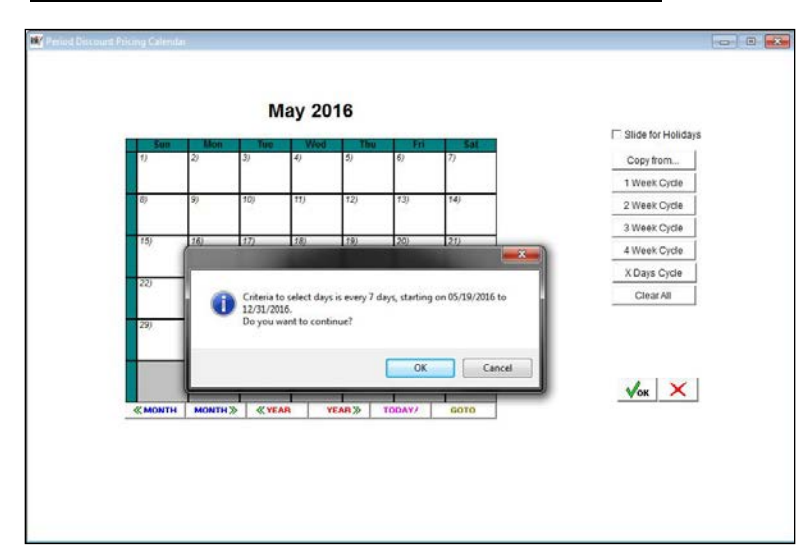

After a selection has been made, the calendar will be updated to reflect the chosen cycle:

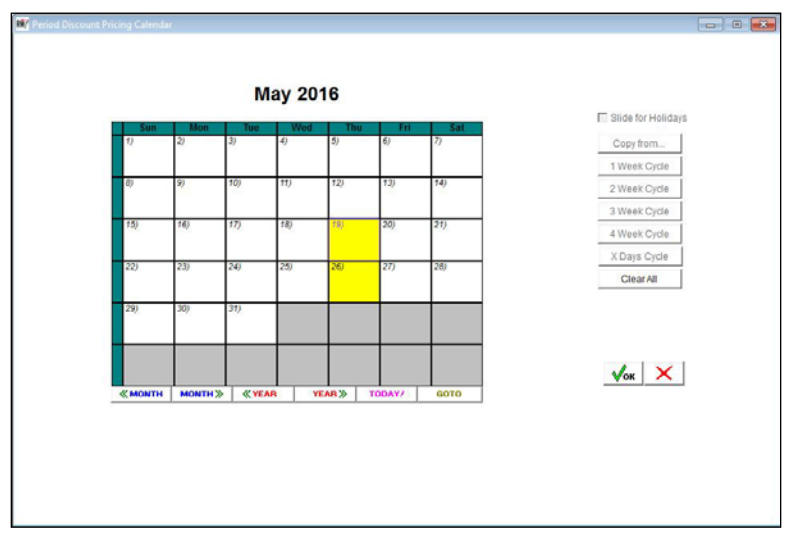

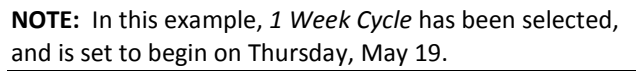

Click **OK** to save the new calendar and exit the screen.

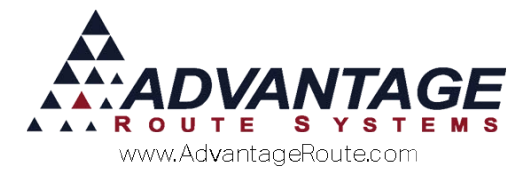

### **Product Group Codes**

You can add *Product Group Codes* to the system if you would like to offer discounts or free goods for groups of items purchased, and not just individual items.

Navigate to *Lists > Product Codes > Product Group Codes,* and add all of the product groups you would like to use to the system.

| M/ Product Group Codes                                                 |  |
|------------------------------------------------------------------------|--|
| Product Group Codes                                                    |  |
| Group Code COFF<br>Description Coffee Products<br>Qty Discount Pricing |  |
|                                                                        |  |

After you have added the *Product Group Codes*, they will need to be assigned to each item from within the *Product Charge Codes* screen.

Navigate to *Lists > Product Codes > Product Charge Codes*, and select the *Handheld* tab. In **Modify** mode, add the related group code to the product within the *Product Group Code* field.

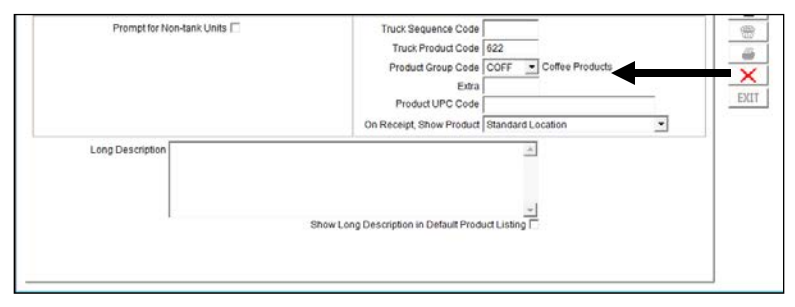

### Discount Product Charge Code

A new *Product Charge Code* will need to be added to the program to handle discounted totals. The new code will be used to apply a credit to the customer's account when applicable.

Follow the steps below to create the new product code.

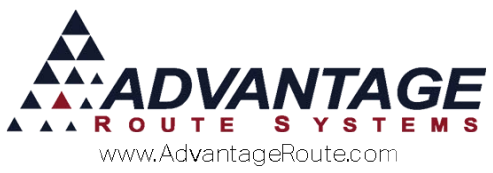

- 1. Navigate to *Lists > Product Codes > Product Charge Codes* and select the **Add** button.
- 2. Enter a *Charge Code* ID and *Description* for the code (e.g., Promo Credit).
- 3. Select the *Pricing* tab and choose a non-taxable tax category for the item.
- 4. Complete the setup process by selecting the *Accounting* tab and choosing a *Product Class* and *G/L Number*.
- 5. Click Save.

# Additional Discount Product Charge Code

An additional discount product code can be added to the program if you would like to offer an additional discount to any *Period Discount Code*. This option can be used for including an additional flat rate discount of your choice to any plan offered. For example, this can be used for crediting a rental amount or handling fee.

Follow the steps listed in the *Discount Product Charge Code* section above to create the new product code.

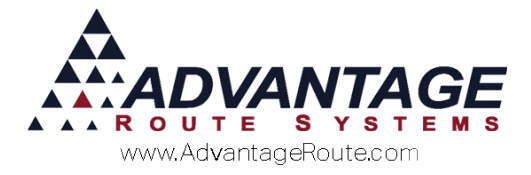

### **Period Discount Pricing List**

The *Period Discount Pricing* screen is used to create and manage each active promotion, and can be found under *Lists > Product Codes* within RMA.

Three example promotions are created in the following section to illustrate the different configuration options available.

- **Example 1:** This scenario details a free product promotion.
- Example 2: This scenario details a standard discount promotion.
- Example 3: This scenario details a custom discount promotion that includes the custom calendar, and additional discounting features.

Refer to each example that applies to your company.

#### **Example 1: Free Product Promotion**

Customers assigned to this promotion will receive a free 5-gallon bottle of water for every 10 bottles that are purchased in one month.

1. Choose the **Add** key.

| eriod Dis   | count Pricing       | Discount Valid | 24   |
|-------------|---------------------|----------------|------|
| Description | Products / Schedule |                |      |
| Acct # Name | Addres              | 38             | rul  |
|             |                     |                |      |
|             |                     |                |      |
|             |                     |                |      |
|             |                     |                | ×    |
|             |                     |                | EXIT |
|             |                     |                |      |
|             |                     |                |      |
|             |                     |                |      |

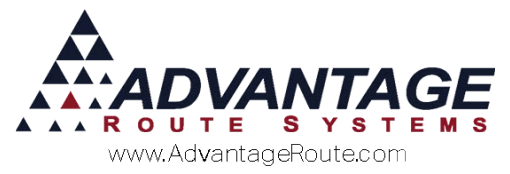

2. Enter a *Code* and *Description* for the promotion.

|        | Code FPP1<br>Description Free Product Prom<br>Products / Scher | otion Start Date C | 5/19/2016 🗲 |     |
|--------|----------------------------------------------------------------|--------------------|-------------|-----|
| Acct # | Name                                                           | Address            | <u>×</u>    |     |
|        |                                                                |                    | ×           | LAI |

3. Adjust the *Start Date* and *End Date* to control the valid dates of the promotion.

| Cc<br>Descript | ion Free Product Promotion | Discount Valid<br>Start Date 05/19/2016 핫<br>End Date 06/19/2016 핫 |     |
|----------------|----------------------------|--------------------------------------------------------------------|-----|
| Acct # Nam     | ne Address                 | <u>^</u>                                                           |     |
|                |                            |                                                                    |     |
|                |                            |                                                                    |     |
|                |                            |                                                                    | EXI |

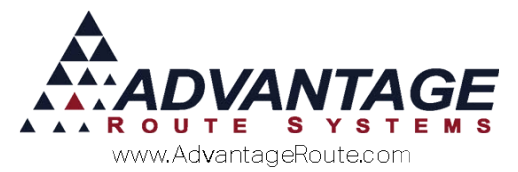

4. Select the 'Products / Schedule' key to enter the product details of the promotion.

|        | Code FPP1<br>Description Free Product Promotion | Discount Valid<br>Start Date 05/19/2016 €<br>End Date 06/19/2016 € |     |
|--------|-------------------------------------------------|--------------------------------------------------------------------|-----|
| Acct # | Name Ad                                         | dress                                                              |     |
|        |                                                 |                                                                    | EXI |

5. Select the **Add** key on the right side of the screen.

|            |                |             | Discount       |             |                 |               |     |
|------------|----------------|-------------|----------------|-------------|-----------------|---------------|-----|
| oduct Type | Charge<br>Code | Description | Charge<br>Code | Description | Discount Period | Discount Type |     |
|            |                |             |                |             |                 |               | ~   |
|            |                |             |                |             |                 |               |     |
|            |                |             |                |             |                 |               |     |
|            |                |             |                |             |                 |               |     |
|            |                |             |                |             |                 |               | 1.1 |
|            |                |             |                |             |                 |               |     |
|            |                |             |                |             |                 |               |     |
|            |                |             |                |             |                 |               |     |
|            |                |             |                |             |                 |               |     |
|            |                |             |                |             |                 |               |     |
|            |                |             |                |             |                 |               | -   |
|            |                |             |                |             | i.              |               |     |

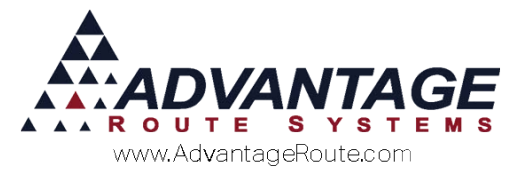

6. Select the item that will qualify for the promotion within the *Charge Code* field. Additionally, select the *Discount Charge Code* created in the previous section.

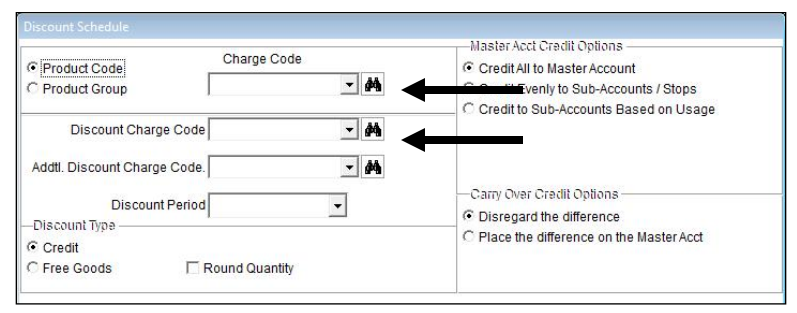

7. Select the *Discount Period* you would like to use. Promotion goods or discounts will be calculated based on sales during a month, quarter, year, or custom calendar. In this case, *Monthly* is used.

| Product Code Charge Code Charge Code Credit All to Master Account Credit Evenly to Sub-Accounts / Stops Credit Discount Charge Code  Discount Charge Code Discount Charge Code Discount Period Discount Period Credit Discount Period Credit Credit Custom Calendar Units or Percent or Multiply Additional Credit Additional                                                                                                    |                                   | o)            |            | Master Acct Credit Options                                                                                     |
|----------------------------------------------------------------------------------------------------|-----------------------------------|---------------|------------|----------------------------------------------------------------------------------------------------|
| Product Group  Credit Evenly to Sub-Accounts / Stops Credit to Sub-Accounts / Stops Credit to Sub-Accounts / Stops Credit to Sub-Accounts Based on Usage Carry Over Credit Options Discount Period Credit Credit Coredit Custom Calendar Units or Percent or Multiply Additional                                                                                                    | Product Code                      | Charge Code   |            | Credit All to Master Account                                                                                   |
| Discount Charge Code Discount Charge Code Discount Charge Code Discount Period Credit Free Goods Units or Units or Decent or Multiply Additional Credit Credit Cred | C Product Group                   |               | - 44       | C Credit Evenly to Sub-Accounts / Stops                                                                        |
| Discount Charge Code                                                                                                    | 2.4 Constanting and a constant so | 18.           |            | C Credit to Sub-Accounts Based on Usage                                                                        |
| Addtl. Discount Charge Code.                                                                                                    | Discount Charg                    | e Code        | - #4       |                                                                                                    |
| Discount Period Carry Over Credit Options<br>Credit Quarterly<br>Free Goods C Verify<br>Units or Percent or Multiply Additional                                                                                                    | Addtl. Discount Charg             | e Code.       | - 44       |                                                                                                    |
| Discount Period Monthly Observer of the difference Office on the Master Acct Orace the difference on the Master Acct Orace the difference on the difference on the Master Acct Orace the difference on the difference on |                                   | I             |            | -Carry Over Credit Options                                                                                     |
| Unscound type     Monthly       C redit     Quarterly       Free Goods     Vearly       Custom Calendar     Units or   Percent or Multiply Additional                                                                                                    | Discoun                           | t Period      | <b>—</b>   | <ul> <li>Disregard the difference</li> </ul>                                                                   |
| Credit Quarterly<br>Free Goods F Yearly<br>Custom Calendar<br>Units or Percent or Multiply Additional                                                                                                    | -Discount type                    | Monthly       |            | C Place the difference on the Master Acct                                                                      |
| Free Goods Custom Calendar Units or Percent or Multiply Additional                                                                                                    | Credit                            | Quarterly     |            | and a second second second second second second second second second second second second second second second |
| Units or Percent or Multiply Additional                                                                                                    | C Free Goods                      | Custom Calend | tar        |                                                                                                    |
|                                                                                                    |                                   | Units or      | Percent or | Multiply Additional                                                                                            |
| uty From Uty To Discount Amt Fixed Quantity Discount                                                                                                    | uty From Ut                       | y lo Discount | Amt Fixed  | Quantity Discount                                                                                              |
|                                                                                                    |                                   |               |            |                                                                                                    |
| n.+                                                                                                    |                                   |               |            |                                                                                                    |
| ast-                                                                                                    |                                   |               |            |                                                                                                    |
|                                                                                                    |                                   |               |            |                                                                                                    |
|                                                                                                    |                                   |               |            | Nul                                                                                                    |
| test and the second second sec |                                   |               |            |                                                                                                    |
|                                                                                                    |                                   |               |            |                                                                                                    |
| est<br>m<br>wl                                                                                                    |                                   |               |            | •                                                                                                    |

8. Within the *Discount Type* field, select **Free Goods**.

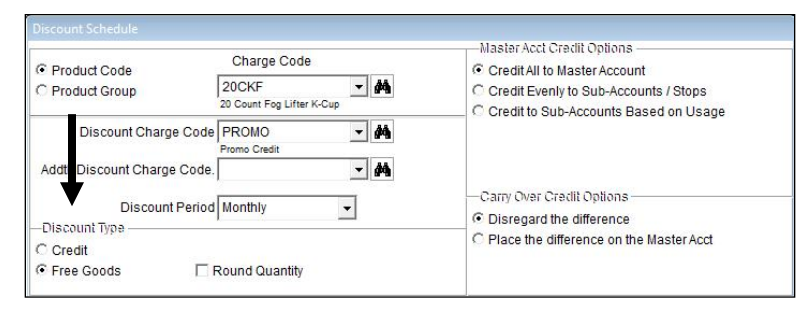

**NOTE:** Select the *Round Quantity* option if you would like the system to round to the nearest whole number when partial quantities exist; otherwise, decimals will be ignored.

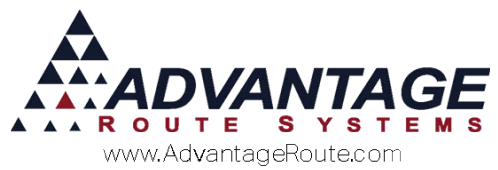

- 9. The *Master Acct Credit Options* field contains items that apply to promotions earned on *Master Billed* accounts, select one of the following:
  - Credit All to Master Account: Choose this option to credit all promotions to the Master Account on a Master Billed account.
  - Credit Evenly to Sub-Accounts / Stops: Choose this option to distribute all promotions between Sub-Accounts on Master Billed accounts.
  - Credit to Sub-Accounts Based on Usage: Choose this option to distribute the credit to Sub-Accounts that purchased the most items on Master Billed accounts.

| Product Code    | Charge Code                    | Credit All to Master Account                                          |
|-----------------|--------------------------------|-----------------------------------------------------------------------|
| C Product Group | 20CKF 🗾 🛃                      | C Credit Evenly to Sub-Accounts / Stops                               |
| Discount Charge | Code PROMO  Promo Credit Code. |                                                                       |
| Discount        | Period Monthly                 | Carry Over Credit Options     Orected to a contract of the difference |
| C Credit        |                                | C Place the difference on the Master Acct                             |
| Free Goods      | Round Quantity                 |                                                                       |

- 10. The *Carry Over Credit Options* field contains items that apply to any credit differences remaining after they have been distributed evenly, select one of the following:
  - Disregard the Difference: Choose this option to drop any remaining values.
  - Place the difference on the Master Acct: Select this option to apply the remaining values to the Master Account.

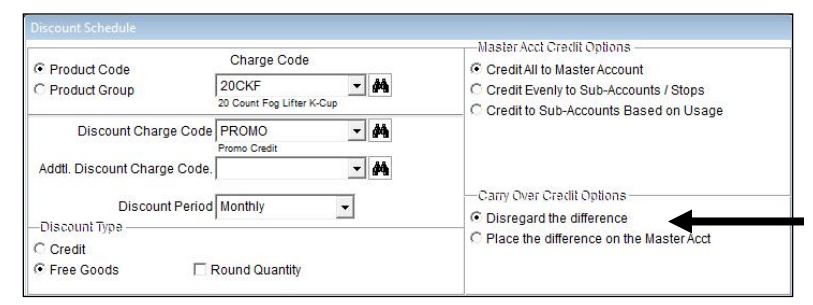

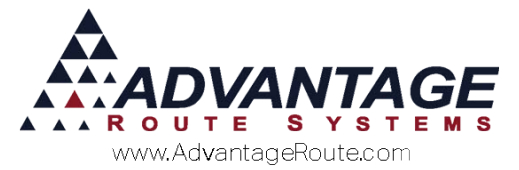

11. Select the **Add** key to establish the promotion quantity rules.

| Qty From | Qty To | Units or<br>DiscountAmt | Percent or<br>Fixed | Multiply<br>Quantity | Additional<br>Discount | <u> </u> | <b>≊</b> † |
|----------|--------|-------------------------|---------------------|----------------------|------------------------|----------|------------|
|          |        | ٩                       | /ок 🗙               |                      |                        | Ţ        | rul        |

12. Enter the minimum (*Qty From*) and maximum (*Qty To*) quantities that will qualify for the promotion. In this case, the customer will not receive a free item until ten items have been purchased. This is considered the base rule. Click **OK** after establishing the base rule.

| Qty From                           | 1          |         |           |  |
|------------------------------------|------------|---------|-----------|--|
| Qty To                             | 9          |         |           |  |
| Calculation Type                   | Percentage | C Fixed | $\bullet$ |  |
| Free Product as % of Quantity Sold | 0.00       |         |           |  |
|                                    | √ок        | ×       |           |  |

13. Click **Add** again to establish additional quantity discount rules:

| Qty From | Qty To | Units or<br>Discount Amt | Percent or<br>Fixed | Multiply<br>Quantity | Additional<br>Discount |  |
|----------|--------|--------------------------|---------------------|----------------------|------------------------|--|
| 1        | 99999  | 0.000                    | 3                   | F                    | 0.000                  |  |
|          |        |                          |                     |                      |                        |  |
| 1        |        | <b>_</b>                 | ок 🗙                |                      |                        |  |

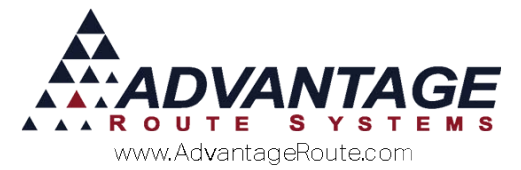

14. Enter the additional quantity figures and select the *Fixed* option.

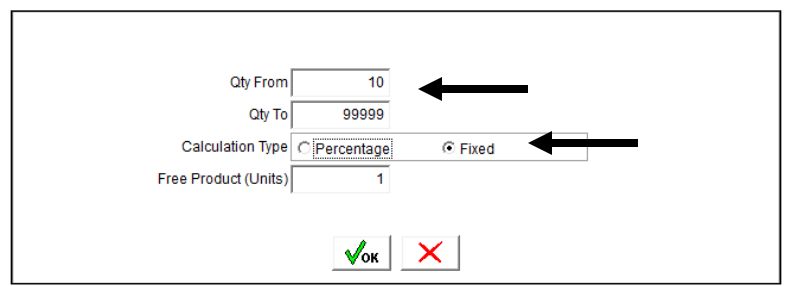

15. Enter the number of promotional items that will be given to the customer within the *Free Product (Units)* field.

| Qty From             | 10           |       |
|----------------------|--------------|-------|
| Qty To               | 99999        |       |
| Calculation Type     | C Percentage | Fixed |
| Free Product (Units) | 1            | ←     |
|                      | √ок          | ×     |

**NOTE:** This screen establishes that the customer will receive one free item after 10 or more have been purchased.

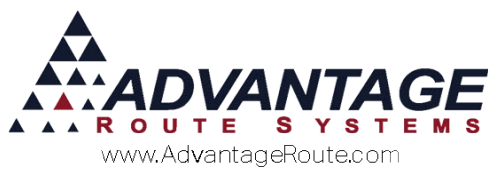

16. Click **OK** to save the new rule. Repeat these steps until each tier of the promotion has been added.

Here is an example of the completed promotion:

|                   |                 |                        |            | Master   | Acct Credit Options                     |  |
|-------------------|-----------------|------------------------|------------|----------|-----------------------------------------|--|
| Product Code      | 0               | Charge Code            | - 44       | Credit   | it All to Master Account                |  |
| C Product Group   | 20              | Count Fog Lifter K-Cup | <u> </u>   | C Credi  | C Credit Evenly to Sub-Accounts / Stops |  |
| Discount          | Charge Code P   | ROMO<br>omo Credit     | - 4        |          | nio oub Accounts Dabea on obage         |  |
| Addtl. Discount ( | Charge Code.    |                        | - #4       |          |                                         |  |
| Dis               | scount Period M | onthiv                 | -          | -Carry C | Over Credit Options                     |  |
| –Discount Type –  |                 | -                      | 1          | Disre    | gard the difference                     |  |
| C Credit          |                 |                        |            | O Place  | the difference on the Master Acct       |  |
| Free Goods        | C Ro            | und Quantity           |            |          |                                         |  |
|                   |                 | Units or               | Percent or | Multiply | Additional                              |  |
| Qty From          | Qty To          | DiscountAmt            | Fixed      | Quantity | Discount                                |  |
| 1                 | 9               | 0.00                   | 0 8        | F        | 0.000                                   |  |
| 10                | laaaaa          | 1.00                   | ola        | E.       | 0.000                                   |  |
|                   |                 |                        |            |          | Est-                                    |  |
|                   |                 |                        |            |          | 6                                       |  |
|                   |                 |                        |            |          |                                         |  |
|                   |                 |                        |            |          | rul                                     |  |
|                   |                 |                        |            |          |                                         |  |
| 1                 |                 |                        |            | 1        |                                         |  |
|                   |                 |                        |            | 1        |                                         |  |

- 17. Click **OK** to each window displayed until you return to the *Period Discount Pricing* screen.
- 18. Choose the **Add** key on the bottom portion of the screen.

| C<br>Descrip | ode FPP1<br>otion Free Product Pron<br>Products / Sche | notion  | Start Date 05/19/201<br>End Date 06/19/201 |   |     |
|--------------|--------------------------------------------------------|---------|--------------------------------------------|---|-----|
| Acct # Na    | me                                                     | Address |                                            | * | rub |
|              |                                                        |         |                                            |   |     |
|              |                                                        |         |                                            |   |     |
|              |                                                        |         |                                            |   |     |
|              |                                                        |         |                                            |   | EXI |
|              |                                                        |         |                                            |   |     |

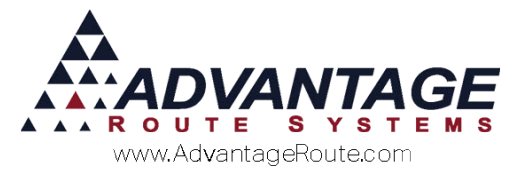

19. Enter an account number or specify the account criteria in the *Multiple Accounts* field to assign the promotion to your customers, and click **OK**.

| Code<br>Description           | FPP1<br>Free Product Promotion<br>Products / Schedule | -Discount Valid<br>Start Date 05/19/2016 🚽<br>End Date 06/19/2016 🚽 | -        |
|-------------------------------|-------------------------------------------------------|---------------------------------------------------------------------|----------|
| -Single Account<br>Acct #     | Name                                                  |                                                                     | Ī        |
| -Multiple<br>Accounts<br>From | Acct# Customer                                        | Type Credit Class                                                   | -        |
| To 4                          | 23350 To: WH<br>Major Acco<br>From: To: TEST          | To: K     To: R     To: R                                           | <u> </u> |

**NOTE:** In this example, all *Customer Type* 'W' accounts will be assigned to the promotion. Alternatively, customers can be assigned to a *Period Discount Pricing Code* within their account under *Lists* > *Customer Information* > *Credit*, on the *Billing/Statement* screen.

20. Click Save or More to complete the process.

|        | Code FPP1                     | Discount Valid                               |      |
|--------|-------------------------------|----------------------------------------------|------|
| 0      | Description Free Product Pron | notion Start Date 05/19/2016 🚔               |      |
|        | Products / Sche               | End Date 06/19/2016                          |      |
| Acct # | Name                          | Address                                      | rul  |
| 000009 | Willey Sheet M5               | 830 S Walnut Rd, Turlock, CA 95380           | Dot  |
| 000010 | ARS Office                    | 3201 Liberty Square Pkwy, Turlock, CA 95380  |      |
| 000011 | 7-Eleven c:#13690             | 2470 Paseo Verde #100, Henderson, NV 89074   |      |
| 000012 | 7-Eleven c:#15829             | 2470 Paseo Verde #100, Henderson, NV 89074   |      |
| 000013 | 7-Eleven c:#22804             | 2470 Paseo Verde #100, Henderson, NV 89074   |      |
| 000014 | 7-Eleven c:#26174             | 2470 Paseo Verde #100, Henderson, NV 89074   | 1 1  |
| 000015 | 7-Eleven c:#29642             | 2470 Paseo Verde #100, Henderson, NV 89074   | 1772 |
| 000016 | 7-Eleven c:#29644             | 2470 Paseo Verde #100, Henderson, NV 89074   |      |
| 000019 | Santos Fab                    | 1900 Acme Ct, Turlock, CA 95380              | X    |
| 000020 | Mohinder Sports               | 2225 N Nellis Suite C, Las Vegas, NV 89115   |      |
| 000021 | American Tower Corp           | 1401 Mineral Ave, Las Vegas, NV 89106        | EXIT |
| 000022 | CosmoProf                     | 5725 LOSEE RD, Suite #100, NORTH LAS VEG/    |      |
| 000023 | Perko's Cafe                  | 150 Harvest Dr. #140, Burr Ridge, IL 60527   |      |
| 000025 | Starbucks                     | 6901 E Fish Lake Rd, Maple Grove, MN 55369   |      |
| 000026 | California Dairies            | 2000 E Cheyenne, N. Las Vegas, NV 89030      |      |
| 000027 | Certified Labs                | 1625 S Decatur, Las Vegas, NV 89102          |      |
| 000028 | AM/PM                         | 3230 E Flamingo #8-352, Las Vegas, NV 8912 - |      |

This completes the setup process for a fixed product promotion.

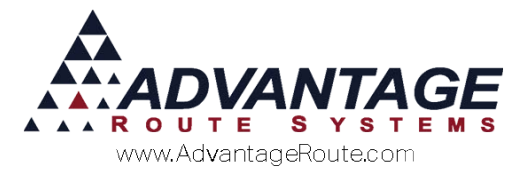

#### **Example 2: 10% Discount Promotion**

Customers assigned to this promotion will receive a 10% discount on each 5-gallon bottle of water if purchases exceed 15 (5-gallon) bottles in one month.

- 1. Complete **Steps 1-7** in the previous section.
- 2. Within the Discount Type field, select Credit.

| Product Code                    | Charge Code                 | Credit All to Master Account                                                                        |
|---------------------------------|-----------------------------|----------------------------------------------------------------------------------------------------|
| C Product Group                 | 050 - AA                    | C Credit Evenly to Sub-Accounts / Stops                                                             |
| Discount Charge Code            | 050 - AA<br>5# Bag Ice - AA |                                                                                                    |
| Discount Period                 |                             | Carry Over Credit Options     Obsregard the difference     Obset the difference of the Machine Acet |
| Credit     C Free Goods     □ F | Round Quantity              | <ul> <li>Place the difference on the Master Acct</li> </ul>                                         |

**NOTE:** Select the *Round Quantity* option if you would like the system to round to the nearest whole number when partial quantities exist; otherwise, decimals will be ignored.

- 3. The *Master Acct Credit Options* field contains items that apply to promotions earned on *Master Billed* accounts, select one of the following:
  - Credit All to Master Account: Choose this option to credit all promotions to the Master Account on a Master Billed account.
  - Credit Evenly to Sub-Accounts / Stops: Choose this option to distribute all promotions between Sub-Accounts on Master Billed accounts.
  - Credit to Sub-Accounts Based on Usage: Choose this option to distribute the credit to Sub-Accounts that purchased the most items on Master Billed accounts.

| Product Code         | Charge Code               | Credit All to Master Account                                                       |
|----------------------|---------------------------|------------------------------------------------------------------------------------|
| C Product Group      | 050 🗾 MA                  | C Credit Evenly to Sub-Accounts / Stops<br>C Credit to Sub-Accounts Based on Usage |
| Discount Charge      | Code 050  S# Bag loe Code |                                                                                    |
| Discount f           | Period T                  | Carry Over Credit Options     Disregard the difference                             |
| Credit<br>Free Goods | Round Quantity            | C Place the difference on the Master Acct                                          |

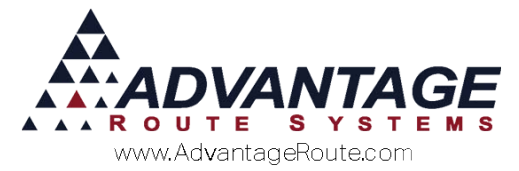

- 4. The *Carry Over Credit Options* field contains items that apply to any credit differences remaining after they have been distributed evenly, select one of the following:
  - **Disregard the Difference:** Choose this option to drop any remaining values.
  - Place the difference on the Master Acct: Select this option to apply the remaining values to the Master Account.

| Product Code     Charge Code                                           | Credit All to Master Account                                                                                     |
|------------------------------------------------------------------------|----------------------------------------------------------------------------------------------------|
| Product Group 050<br>5# Bag loe                                        | C Credit Evenly to Sub-Accounts / Stops                                                                          |
| Discount Charge Code 050<br>5# Bag Ice<br>Addtl. Discount Charge Code. | <ul> <li>✓ 44</li> <li>✓ 44</li> </ul>                                                                           |
| Discount Period                                                        | Carry Over Cradit Options     Obsregard the difference     Obsregard the difference     Obsregard the difference |
| Credit ○ Free Goods □ Round Quantity                                   | <ul> <li>Place the difference on the Master Acct</li> </ul>                                                      |

5. Select the **Add** key to establish the promotion quantity rules.

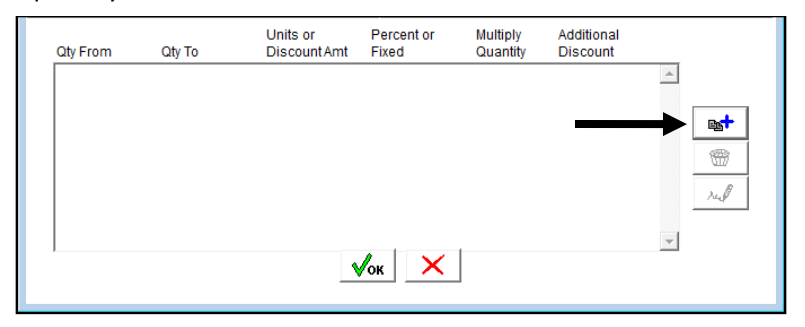

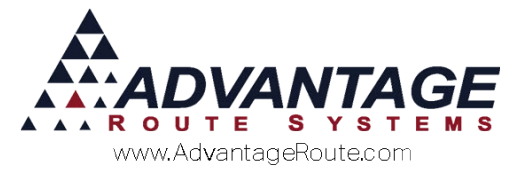

6. Enter the minimum (*Qty From*) and maximum (*Qty To*) quantities that will qualify for the promotion. In this case, the customer will not receive a free item until 15 items have been purchased. This is considered the base rule. Click **OK** to add additional rules.

| Qty From            | 1          |         |  |  |  |  |
|---------------------|------------|---------|--|--|--|--|
| Qty To              | 14         |         |  |  |  |  |
| Calculation Type    | Percentage | C Fixed |  |  |  |  |
| Percentage of Sales | 0.00       |         |  |  |  |  |
| <b>Л</b> ок Х       |            |         |  |  |  |  |

7. Click **Add** again to establish additional quantity discount rules:

| Qty From | Qty To | Units or<br>Discount Amt | Percent or<br>Fixed | Multiply<br>Quantity | Additional<br>Discount |          |
|----------|--------|--------------------------|---------------------|----------------------|------------------------|----------|
| 1        | 99999  | 0.00                     | 0 %                 | F                    | 0.000                  |          |
|          |        |                          |                     |                      | $\rightarrow$          | ▶ 📑      |
|          |        |                          |                     |                      |                        | -        |
|          |        |                          |                     |                      |                        | rul      |
|          |        |                          |                     | 1                    | 1                      | <b>r</b> |
|          |        | V                        | /ок 🗙               |                      |                        |          |

8. Enter the additional quantity figures and select the *Percentage* option.

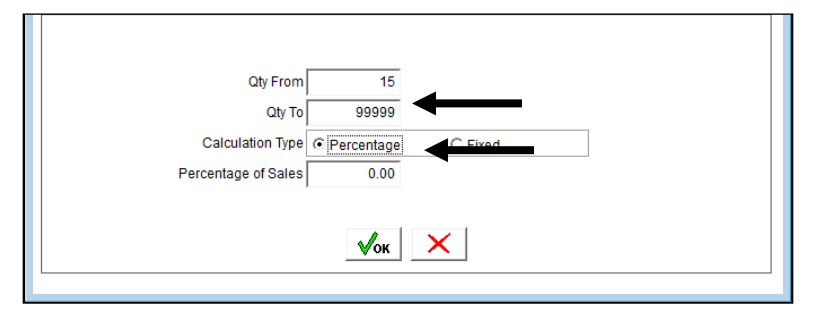

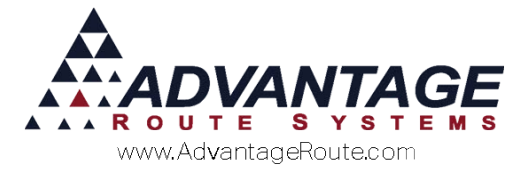

9. Enter the percentage discount that will be given to the customer within the 'Percentage of Sales' field:

| Qty From            | 15         |          |  |
|---------------------|------------|----------|--|
| Qty To              | 99999      |          |  |
| Calculation Type    | Percentage | C Fixed  |  |
| Percentage of Sales | 10.00      | <b>—</b> |  |
|                     |            |          |  |
|                     | √ок        | ×        |  |
| -                   |            |          |  |

10. Click **OK** to save the new rule. Repeat these steps until each tier of the promotion has been added.

| Product Code  | 0.5#                                | Charge Code<br>50<br>Bag Ice | - #                 | Cred                 | it All to Master Account<br>it Evenly to Sub-Accounts | / Stops    |
|---------------|-------------------------------------|------------------------------|---------------------|----------------------|-------------------------------------------------------|------------|
| Discount      | Charge Code 0<br>5#<br>Charge Code. | 50<br>Bag Ice                | • #4<br>• #4        | C Cred               | nt to Sub-Accounts Based                              | on Usage   |
| Discount Tuna | scount Period M                     | onthly                       | -                   | Disre                | gard the difference                                   |            |
| Credit        |                                     |                              |                     | C Place              | e the <mark>difference</mark> on the Ma               | aster Acct |
| C Free Goods  |                                     | und Quantity                 |                     |                      |                                                       |            |
| Qty From      | Qty To                              | Units or<br>Discount Amt     | Percent or<br>Fixed | Multiply<br>Quantity | Additional<br>Discount                                |            |
| 1<br>15       | 14<br>99999                         | 0.00                         | 08                  | F                    | 0.000                                                 |            |
|               |                                     |                              |                     | 20                   |                                                       |            |
|               |                                     |                              |                     |                      |                                                       | -          |
|               |                                     |                              |                     |                      |                                                       | rul        |
|               |                                     |                              |                     |                      | -                                                     |            |
| 1             |                                     | 100                          | 1 1                 | 1                    | _                                                     |            |

Here is an example of the completed promotion:

11. Click **OK** to each window displayed until you return to the *Period Discount Pricing* screen.

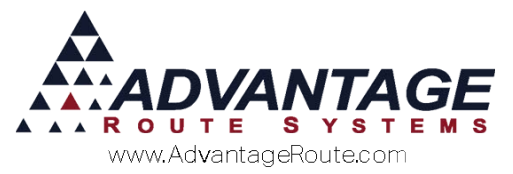

12. Choose the **Add** key on the bottom portion of the screen.

| RM7 Period Disc | ount Pricing                           |                |                                                                     |      |
|-----------------|----------------------------------------|----------------|---------------------------------------------------------------------|------|
| Perio           | d Discount                             | Pricing        |                                                                     |      |
|                 | Code CR10<br>Description Credit 10 for | 15<br>Schedule | Discount Valid<br>Start Date 05/19/2016<br>End Date 06/19/2016<br>€ |      |
| Acct #          | Name                                   | Address        | <u>^</u>                                                            | rul  |
|                 |                                        |                |                                                                     |      |
|                 |                                        |                |                                                                     |      |
|                 |                                        |                |                                                                     |      |
|                 |                                        |                |                                                                     | ×    |
|                 |                                        |                |                                                                     | EXIT |
|                 |                                        |                |                                                                     |      |
|                 |                                        |                |                                                                     |      |
|                 |                                        |                | *                                                                   |      |

13. Enter an account number or specify the account criteria in the *Multiple Accounts* field to assign the promotion to your customers, and click **OK**.

| Code CR10<br>Description Credit | 10 for 15        | Discount Valid<br>Start Date 0<br>End Date 0 | 5/19/2016 🚽<br>6/19/2016 🚽 | - |
|---------------------------------|------------------|----------------------------------------------|----------------------------|---|
| Pro                             | lucts / Schedule |                                              |                            | - |
| Single Account-<br>Acct # Name  |                  |                                              |                            | - |
| Addre                           | SS               |                                              |                            | - |
| Multiple                        | Лок >            | <                                            |                            |   |
| Accounts Acct#                  | Customer T       | vpe Credit Class                             |                            | - |
| To 423350                       | To: WH           | ▼ To: K ▼                                    | •                          | - |
|                                 | Major Accou      | unt Customer Status                          |                            |   |
|                                 | From:            | ✓ From: ✓                                    |                            |   |

**NOTE:** In this example, all accounts will be assigned to the promotion. Alternatively, customers can be assigned a *Period Discount Pricing Code* within their account under *Lists > Customer Information > Credit*, on the *Billing/Statement* screen.

14. Click **Save** or **More** to complete the process.

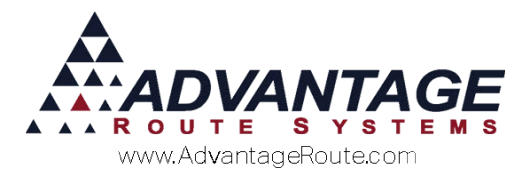

|        | Code CR10                                       | Discount Valid                               | A    |
|--------|-------------------------------------------------|----------------------------------------------|------|
| 6      | Description Credit 10 for 15<br>Products / Sche | dule End Date 06/19/2016 €                   |      |
| Acct # | Name                                            | Address                                      | rul  |
| 000009 | Willey Sheet M5                                 | 830 S Walnut Rd, Turlock, CA 95380           | Dott |
| 000010 | ARS Office                                      | 3201 Liberty Square Pkwy, Turlock, CA 95380  |      |
| 000011 | 7-Eleven c:#13690                               | 2470 Paseo Verde #100, Henderson, NV 89074   | Eg   |
| 000012 | 7-Eleven c:#15829                               | 2470 Paseo Verde #100, Henderson, NV 8907    |      |
| 000013 | 7-Eleven c:#22804                               | 2470 Paseo Verde #100, Henderson, NV 89074   |      |
| 000014 | 7-Eleven c:#26174                               | 2470 Paseo Verde #100, Henderson, NV 89074   |      |
| 000015 | 7-Eleven c:#29642                               | 2470 Paseo Verde #100, Henderson, NV 89074   | (2)  |
| 000016 | 7-Eleven c:#29644                               | 2470 Paseo Verde #100, Henderson, NV 89074   |      |
| 000019 | Santos Fab                                      | 1900 Acme Ct, Turlock, CA 95380              |      |
| 000020 | Mohinder Sports                                 | 2225 N Nellis Suite C, Las Vegas, NV 89115   |      |
| 000021 | American Tower Corp                             | 1401 Mineral Ave, Las Vegas, NV 89106        | EXI  |
| 000022 | CosmoProf                                       | 5725 LOSEE RD, Suite #100, NORTH LAS VEG/    |      |
| 000023 | Perko's Cafe                                    | 150 Harvest Dr. #140, Burr Ridge, IL 60527   |      |
| 000025 | Starbucks                                       | 6901 E Fish Lake Rd, Maple Grove, MN 55369   |      |
| 000026 | California Dairies                              | 2000 E Cheyenne, N. Las Vegas, NV 89030      |      |
| 000027 | Certified Labs                                  | 1625 S Decatur, Las Vegas, NV 89102          |      |
| 000028 | AM/PM                                           | 3230 E Flamingo #8-352, Las Vegas, NV 8912 - |      |

This completes the setup process for a discount product promotion.

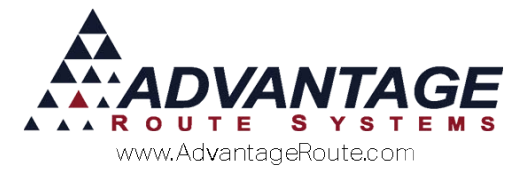

#### **Example 3: Custom Promotion**

Customers assigned to this promotion will receive discounts and a free rental for purchasing an established level of items assigned to the same product group over an established timeframe.

Navigate to Lists > *Product Codes* > *Period Discount Pricing*.

1. Choose the **Add** key.

| j      | Code<br>Description |        | Discount Valid<br>Start Date 05/19/2016 €<br>End Date 06/19/2016 € |  |
|--------|---------------------|--------|--------------------------------------------------------------------|--|
| Acct # | Name                | Addres | 55                                                                 |  |
|        |                     |        |                                                                    |  |
|        |                     |        |                                                                    |  |

2. Enter a *Code* and *Description* for the promotion.

| Period Discount Pricing    |                         |             |
|----------------------------|-------------------------|-------------|
| Period Discount Pricing    |                         |             |
| Code PO1                   | Discount Valid          | <i>\$</i> % |
| Description Pour Over Plan | Start Date 05/19/2016 🛨 |             |
| Products / Schedule        | End Date 06/19/2016 🚔   |             |
| Acct # Name Address        |                         | rud         |

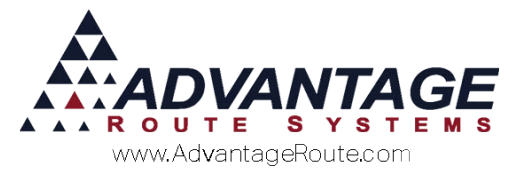

3. Adjust the *Start Date* and *End Date* to control the valid dates of the promotion.

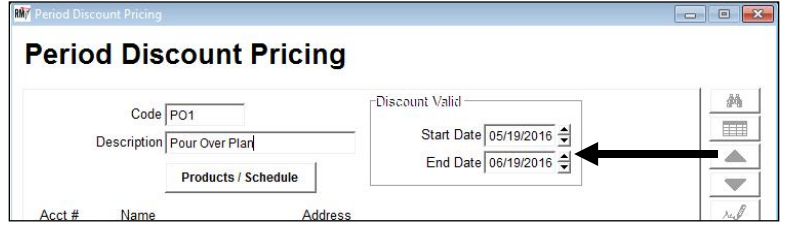

4. Select the 'Products / Schedule' key to enter the product details of the promotion.

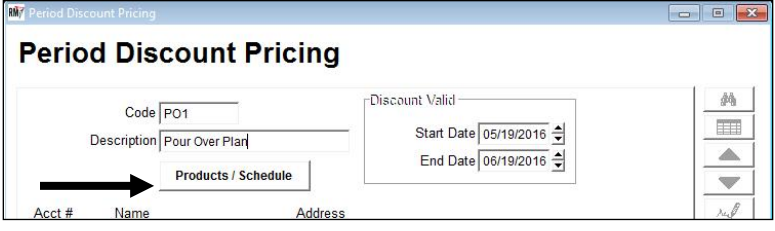

5. Select the **Add** key on the right side of the screen.

|              |                |             | Discount       |             |          |          |   |            |
|--------------|----------------|-------------|----------------|-------------|----------|----------|---|------------|
| Product Type | Charge<br>Code | Description | Charge<br>Code | Description | Discount | Discount |   |            |
|              |                |             |                |             |          |          |   | 8 <b>*</b> |
|              |                |             |                |             |          |          | - |            |

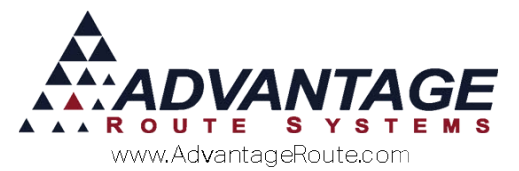

6. Select the *Product Group* option, and choose the desired group from the drop-down list.

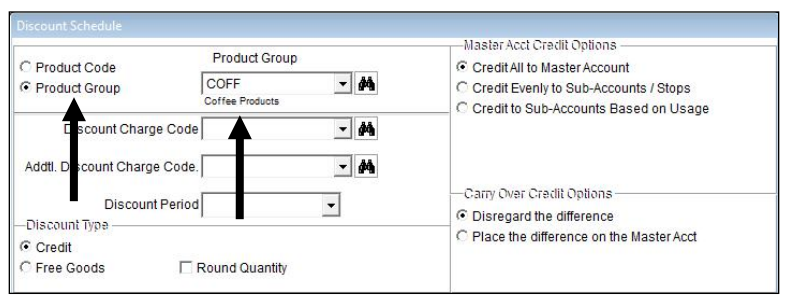

7. Select the charge code that will be used for applying discounts from within the *Discount Charge Code* drop-down list:

| C Product Code           | Product Group                  | Credit All to Master Account              |
|--------------------------|--------------------------------|-------------------------------------------|
| Product Group            | COFF M                         | C Credit Evenly to Sub-Accounts / Stops   |
| Discount Charge          | Code PROMO  Promo Credit Code. |                                           |
| Discount F               | Period                         | Carry Over Credit Options                 |
| -Discount Type<br>Credit |                                | C Place the difference on the Master Acct |
| C Free Goods             | Round Quantity                 |                                           |

8. Since this example will include an additional discount for a rental charge, the product code to use for the discount is selected within the *Addtl. Discount Charge Code* field:

|                                       |                   | Master Acci Credit Conoris                |
|---------------------------------------|-------------------|-------------------------------------------|
| C Product Code                        | Product Group     | Credit All to Master Account              |
| Product Group                         | COFF 🚽 🚧          | C Credit Evenly to Sub-Accounts / Stops   |
| · · · · · · · · · · · · · · · · · · · | Coffee Products   | C Credit to Sub-Accounts Based on Usage   |
| Discount Charge                       | Code PROMO 🔻 🙀    | -                                         |
|                                       | Promo Credit      |                                           |
| Addtl. Discount Charge C              | code. PROMO 🔽 🏘   |                                           |
|                                       | Promo Credit      | Carry Over Credit Options                 |
| Discount P                            | eriod 🗕 👻         | C Discourse the difference                |
| -Discount Type                        |                   | C Disregard the difference                |
| Credit                                |                   | O Place the difference on the Master Acct |
| C Free Goods                          | E Round Outpatity |                                           |

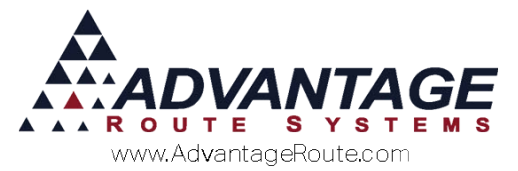

9. Select the *Discount Period* you would like to use. In this case, a custom schedule will be used:

| C Product Code                            | Product Group                                | Credit All to Master Account                                                       |
|-------------------------------------------|----------------------------------------------|------------------------------------------------------------------------------------|
| Product Group                             | COFF  Coffee Products                        | C Credit Evenly to Sub-Accounts / Stops<br>C Credit to Sub-Accounts Based on Usage |
| Discount Charge Co                        | PROMO Viena Promo Credit                     |                                                                                    |
| Addtl. Discount Charge Co<br>Discount Per | Ide. PROMO  Promo Credit iod Custom Calendar | -Carry Over Credit Options                                                         |
| -Discount Type                            |                                              | Oisregard the difference     C Place the difference on the Master Acct             |
| C Free Goods                              | Round Quartity                               |                                                                                    |

10. This promotion will offer the customer a flat rate discount based on the number of items they purchase from the assigned *Product Group Code*. In this scenario, the *Discount Type* will be 'Credit'.

| Discount Schedule                                                                                                    |                                                                                                    |
|----------------------------------------------------------------------------------------------------|----------------------------------------------------------------------------------------------------|
| C Product Code<br>Product Group<br>COFF<br>Discount Charge Code<br>Addtl. Discount Charge Code.<br>Discount Charge Code.<br>Discount Period<br>Custom Calendar<br>Discount Type<br>C Credit<br>C Free Goods<br>Round Quantity | -Master Acct Credit Options<br>C Credit All to Master Account<br>C Credit Evenly to Sub-Accounts / Stops<br>C Credit to Sub-Accounts Based on Usage<br>-Carry Over Credit Options<br>C Disregard the difference<br>C Place the difference on the Master Acct |

**NOTE:** Select the *Round Quantity* option if you would like the system to round to the nearest whole number when partial quantities exist; otherwise, decimals will be ignored.

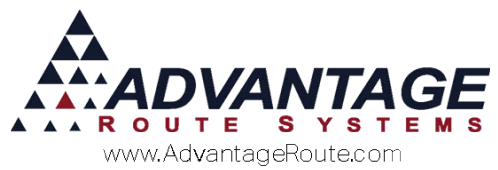

- 11. The *Master Acct Credit Options* field contains items that apply to promotions earned on *Master Billed* accounts, select one of the following:
  - Credit All to Master Account: Choose this option to credit all promotions to the Master Account on a Master Billed account.
  - Credit Evenly to Sub-Accounts / Stops: Choose this option to distribute evenly all promotions between Sub-Accounts on Master Billed accounts.
  - Credit to Sub-Accounts Based on Usage: Choose this option to distribute any credits to Sub-Accounts that purchased the most items on Master Billed accounts.

| C Product Code         | Product Group             | Credit All to Master Account              |
|------------------------|---------------------------|-------------------------------------------|
| Product Group          | COFF  Coffee Products     | C Credit Evenly to Sub-Accounts           |
| Discount Charge        | Code PROMO  Promo Credit  |                                           |
| Addtl. Discount Charge | Code. PROMO  Promo Credit |                                           |
| Discount F             | Period Custom Calendar 🗨  | Disregard the difference                  |
| Credit                 |                           | C Place the difference on the Master Acct |
| C Free Goods           | Round Quantity            |                                           |

- 12. The *Carry Over Credit Options* fields contains items that apply to any credit differences remaining after they have been distributed evenly, select one of the following:
  - Disregard the Difference: Choose this option to drop any remaining values.
  - Place the difference on the Master Acct: Select this option to apply the remaining values on the Master Account.

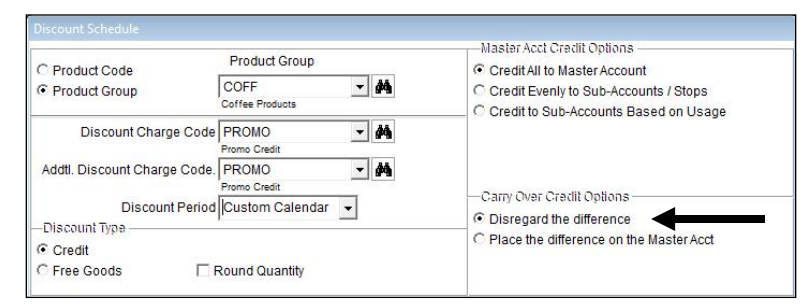

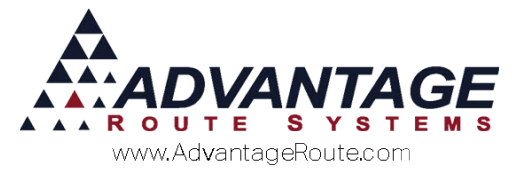

13. Select the **Add** key to establish the promotion quantity rules.

| Qty From | Qty To | Units or<br>Discount Amt | Percent or<br>Fixed | Multiply<br>Quantity | Additional<br>Discount |          |
|----------|--------|--------------------------|---------------------|----------------------|------------------------|----------|
|          |        |                          |                     |                      |                        | <b>A</b> |
|          |        |                          |                     |                      |                        |          |
|          |        |                          |                     |                      |                        | rul I    |
|          |        |                          |                     |                      |                        | <b>V</b> |
| ,        |        | ٩                        | /ок 🗙               |                      |                        |          |

14. Enter the minimum (*Qty From*) and maximum (*Qty To*) quantities that will qualify for the promotion. In this case, the customer receives a standard price for purchasing between 1-12 items within the group. This is considered the base rule. Click **OK** to add additional rules.

| Qty From<br>Qty To                      | 99999               |         |  |  |
|-----------------------------------------|---------------------|---------|--|--|
| Calculation Type<br>Percentage of Sales | Percentage     0.00 | C Fixed |  |  |
|                                         | √ок                 | ×       |  |  |

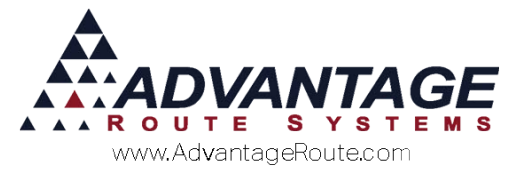

15. Click **Add** again to establish additional quantity discount rules:

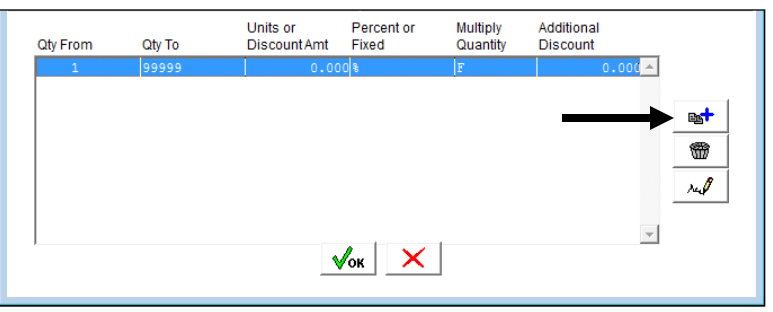

16. Enter the additional quantity figures, and select the *Fixed* option. A '1.00' fixed discount is used in this example:

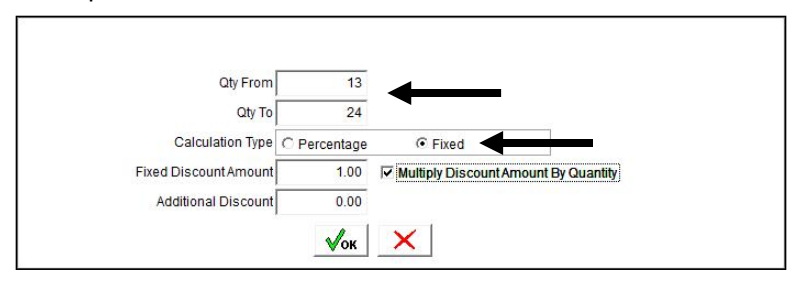

17. Enter the discount amount within the *Fixed Discount Amount* field:

| Qty From              | 13           |        |                   |
|-----------------------|--------------|--------|-------------------|
| Qty To                | 24           |        |                   |
| Calculation Type      | C Percentage | Fixed  | _                 |
| Fixed Discount Amount | 1.00         | unt Ar | mount By Quantity |
| Additional Discount   | 0.00         |        |                   |

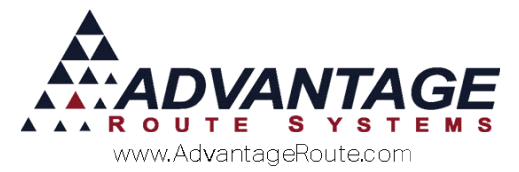

 If you would like the discount to be applied to all the items that qualify for a discount, select the option 'Multiply Discount Amount by Quantity' — this will result in the 1.00 discount being applied to each item individually.

| Qty From              | 13           |                                     |
|-----------------------|--------------|-------------------------------------|
| Qty To                | 24           |                                     |
| Calculation Type      | C Percentage | Fixed                               |
| Fixed Discount Amount | 1.00         | Multiply Discount Amount By Quantit |
| Additional Discount   | 0.00         |                                     |

19. The *Additional Discount* option allows you to enter a fixed additional discount to the promotion. In this case, a rental credit is included for '14.00':

| Qty From              | 13           |                                      |
|-----------------------|--------------|--------------------------------------|
| Qty To                | 24           |                                      |
| Calculation Type      | C Percentage | Fixed                                |
| Fixed Discount Amount | 1.00         | Multiply Discount Amount By Quantity |
| Additional Discount   | 14.00        | <b>—</b>                             |

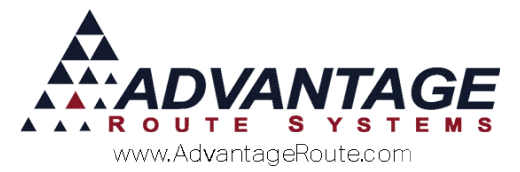

20. Click **OK** to save the new rule. Repeat these steps until each tier of the promotion has been added.

Here is an example of the completed promotion:

|                  |               | Product Crown   |             | Master   | r Acct Credit Options —   |            |
|------------------|---------------|-----------------|-------------|----------|---------------------------|------------|
| Product Code     |               | Froduct Group   |             | Cred     | it All to Master Account  |            |
| Product Group    | )             | COFF            | <u>·</u> #4 | C Cred   | it Evenly to Sub-Accounts | s / Stops  |
|                  |               | Coffee Products |             | C Cred   | it to Sub-Accounts Base   | d on Usage |
| Discount         | Charge Code   | PROMO           | - 44        |          |                           |            |
|                  |               | Promo Credit    |             |          |                           |            |
| Addtl. Discount  | Charge Code.  | PROMO           | <u> </u>    |          |                           |            |
| -                |               | Promo Credit    | 7           | -Carry G | Over Credit Options       |            |
| Di               | scount Period | Custom Calendar |             | Disre    | egard the difference      |            |
| -Discount Type - |               |                 |             | C Place  | e the difference on the M | aster Acct |
| Credit           |               |                 |             | a bottom |                           |            |
| C Free Goods     | I F           | Round Quantity  |             |          |                           |            |
|                  |               | Lipito or       | Dercept or  | Multiply | Additional                |            |
| Qty From         | Qty To        | DiscountAmt     | Fixed       | Quantity | Discount                  |            |
| 1                | 12            | 0.00            | 0 %         | F        | 0.000 -                   |            |
| 13               | 24            | 1.00            | OF          | Т        | 14.000                    |            |
| 25               | 99            | 1.00            | OF          | т        | 14.000                    | -          |
| 100              | 99999         | 1.00            | OF          | Т        | 14.000                    |            |
|                  |               |                 |             |          |                           | 1          |
|                  |               |                 |             |          |                           |            |
|                  |               |                 |             |          |                           | real       |
|                  |               |                 |             |          |                           |            |
|                  |               |                 |             | (        | *                         |            |
| 1                |               |                 | A           |          |                           |            |
|                  |               | •               | ок 🗙        |          |                           |            |

In summary, customers assigned to this promotion will qualify for the following discounts when they purchase the preset number of items in the assigned product group, within the allotted period:

- 1-12 items purchased: Standard price, no discounts earned.
- 13-24 items purchased: '1.00' dollar discount earned on each item, with an additional '14.00' credit earned for rent.
- 25-99 items purchased: '2.00' dollar discount earned on each item, with an additional '14.00' credit earned for rent.
- 100-99999 items purchased: '2.45' dollar discount earned on each item, with an additional '14.00' credit earned for rent.

Click **OK** twice to return to the *Period Discount Pricing* screen.

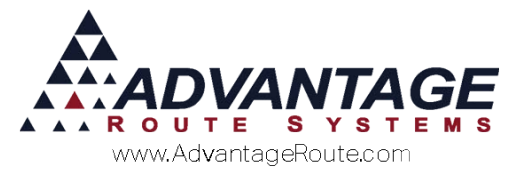

21. To add customers to the promotion, choose the **Add** key on the bottom of the screen.

|        | Code<br>Description | PO1<br>Pour Over Plan |         | iscount Valid<br>Start Date 05/19/201<br>End Date 06/19/201 |   |  |
|--------|---------------------|-----------------------|---------|-------------------------------------------------------------|---|--|
| Acct # | Name                |                       | Address |                                                             | À |  |
|        |                     | Be                    | . ]     |                                                             | Ŧ |  |

22. Enter an account number or specify the account criteria in the *Multiple Accounts* field to assign the promotion to your customers, and click **OK**.

| - |
|---|
| - |
| - |
| - |
|   |
| - |
| - |
|   |
| - |
|   |
| - |

**NOTE:** In this example, all *Customer Types* will be assigned to the promotion. Alternatively, customers can be assigned a *Period Discount Pricing Code* within their account under *Lists > Customer Information > Credit*, on the *Billing/Statement* screen.

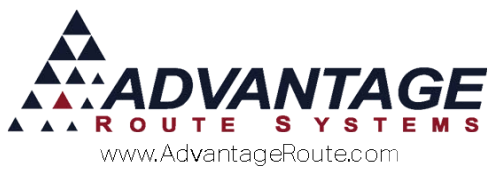

23. Click Save or More to complete the process.

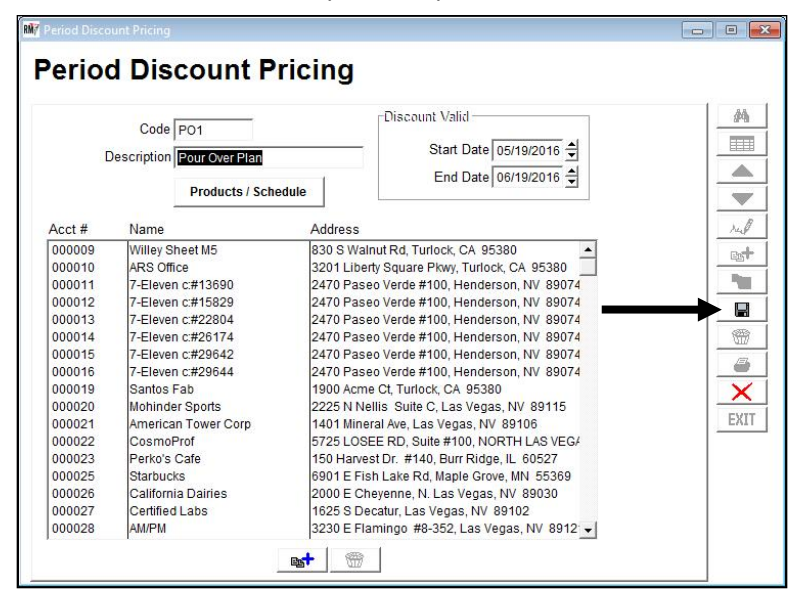

This completes the setup process for a discount promotion using the custom calendar. Continue to the next section to learn the daily process for *Period Discount Pricing*.

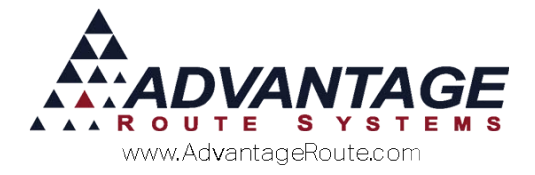

## **Daily Processing – Desktop**

Managing *Period Discount Pricing* will take place during the end of month process unless you are using the custom *Period Discount Pricing Calendar* (discussed earlier within this document). Refer to the section that applies to your company.

**NOTE:** Technical Note: The Invoices created for the "Discounts" will be found in the rmrdginvtmph/d tables with an invoice key that starts with "PD\_C\_". The Invoices created for the Free Products, will be stored in the rmrdginvfreeproducts table with an inv\_key that starts with "PD\_F\_".

# Standard Schedule (Monthly, Quarterly, Yearly)

Managing *Period Discount Pricing* on the desktop takes place during the end of month process. The following steps will be added to your normal *Period Close* routine.

- 1. Navigate to *Transactions* > *Generate Discounts and Free Goods*.
- 2. Click **OK** to generate credits or free goods on accounts assigned to the displayed promotions.

| Standard                                                     | Custom Calend                                                                                         | dar                                                                                                    |                                                                                                    |
|--------------------------------------------------------------|----------------------------------------------------------------------------------------------------|----------------------------------------------------------------------------------------------------|----------------------------------------------------------------------------------------------------|
| Custom Calendar Period                                       | 05/19/2016 - 05/25                                                                                    | /2016 👻                                                                                                    |                                                                                                    |
| Description                                                  | Bill                                                                                                  |                                                                                                    |                                                                                                    |
| Credit 10 for 15<br>Free Product Promotion<br>Pour Over Plan | Y<br>Y<br>Y                                                                                           | 05/19/2016<br>05/19/2016<br>05/19/2016                                                                                                    | 4                                                                                                    |
| ad Transactions: 0                                           |                                                                                                    |                                                                                                    | <u>*</u>                                                                                                    |
|                                                              | Custom Calendar Period<br>Description<br>Credit 10 for 15<br>Free Product Promotion<br>Pour Over Plan | Custom Calendar Period 05/19/2016 - 05/25           Description         Bill           Credit 10 for 15         Y           Free Product Promotion         Y           Pour Over Plan         Y | Custom Calendar Period 05/19/2016 - 05/25/2016<br>Description Bill<br>Credit 10 for 15 Y 05/19/2016<br>Free Product Promotion Y 05/19/2016<br>Pour Over Plan Y 05/19/2016<br>ed Transactions: 0 |

**NOTE:** To ignore any displayed promotion, simply click on it to toggle the *Bill* option from 'Y' to 'N'.

3. If credits or free goods are due, Route Manager will automatically generate a detailed discount report.

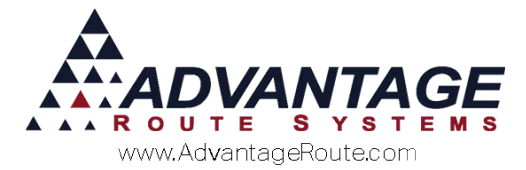

| Period Discount Crediveree Product |      |                               |      |                        |        |              |
|------------------------------------|------|-------------------------------|------|------------------------|--------|--------------|
| A CC1.                             | Stop | Name                          | Plan | Description            | Credit | Free Product |
| 000010                             | 01   | Advantage Route Systems, Inc. | CR10 | Credit 10 for 15       | -4.36  |              |
| 000010                             | 01   | Advantage Route Systems, Inc. | FPP1 | Free Product Pramotian |        | 1.00         |
|                                    |      |                               |      | Totals                 | -4.36  | 1.00         |

4. Once you have printed or closed the report screen, choose 'Yes' to generate credits or free goods, or 'No' to cancel.

|      | Generate Discounts For: MC   | D_MAY                    |              |  |
|------|------------------------------|--------------------------|--------------|--|
|      | C Standard                   | Custom Calendar          |              |  |
|      | Custom Calendar Period       | 05/19/2016 - 05/25/201   | 6 💌          |  |
| Code | Description                  | Bill                     |              |  |
| CR10 | Credit 10 for 15             | Y                        | 05/19/2016   |  |
| FPP1 | Free Product Promotion       | Y                        | 05/19/2016   |  |
| PO1  | Pour Over Plan               | Y                        | 05/19/2016   |  |
|      | Period Discount Credits repo | ort printed. Do you want | to continue? |  |
|      | Period Discount Credits repo | ort printed. Do you want | to continue? |  |

#### 5. Click **OK** to the confirmation message.

| -          | Generate Discounts For: M | D_MAY                 |                  |          |
|------------|---------------------------|-----------------------|------------------|----------|
|            | C Standard                | Custom Calend         | dar              |          |
|            | Custom Calendar Period    | 05/19/2016 - 05/25/   | /2016 💌          |          |
| Code       | Description               | Bill                  |                  |          |
| CR10       | Credit 10 for 15          | Y                     | 05/19/2016       |          |
| FPP1       | Free Product Promotion    | Y                     | 05/19/2016       |          |
| PO1        | Pour Over Plan            | Y                     | 05/19/2016       |          |
|            | Done Gen                  | erating Period Discou | nt Credits<br>OK |          |
|            |                           |                       |                  | Ŧ        |
| tal Unpost | ed Transactions: 0        |                       |                  | <b>*</b> |

6. Choose **Exit** to close the *Generate Discounts and Free Goods* screen.

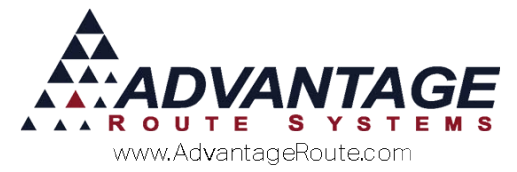

To apply credits or free goods to each account, the transactions generated will need to be posted to complete the process.

Examples of generated discounts are included below:

#### Discount Invoice Example

The following invoice reflects a 10% discount credit generated on an account that purchased '60' bottles of water (at about '0.48' each) during the current promotion period:

|               |                             |           |                 |                     |                  |              | -   |
|---------------|-----------------------------|-----------|-----------------|---------------------|------------------|--------------|-----|
| Acct. No. 000 | 0010 01 Invoice No. 03      | 6968      | P.O.            |                     |                  |              |     |
| Name Adv      | vantage Route Systems, Inc. |           | Ticket No.      |                     |                  |              |     |
| Address 320   | 01 Liberty Square Pkwy      |           |                 |                     | nutrie nutrie (  | This Invoice |     |
|               |                             |           | Major Account   | and a second second | Previous Balance | 2030.00      | 140 |
| City Tur      | flock, CA 95380             | Tax Code  | Ta              | BLE NO LIMIT]       | Sub Total        | -2.86        |     |
| Date 05/      | 31/2016 Start Time          | 11:14 -   | Load Order      |                     | Discounts        | 0.00         |     |
| Route 0       | Seq. No.                    | 0050      | Truck           |                     | Total            | 0.00         |     |
| Em            | ployee ID and Name          |           |                 |                     | Raymentel        | -2.00        |     |
| deri          | ADMINISTRATOR2              |           |                 |                     | Total            | -2.96        | 100 |
| Narrative     |                             |           |                 | 2                   | New Balance      | 2033.14      |     |
|               | December                    | 00 8 0.00 | Cadal/Cashal#   |                     | .]<br>           | Table Ta     | EXI |
| g. Code       | Description                 | PO# Grat  | Senarcontrol #. | 1                   | -2.86            | -7.86 0.000  | -   |
|               |                             |           |                 |                     |                  |              |     |

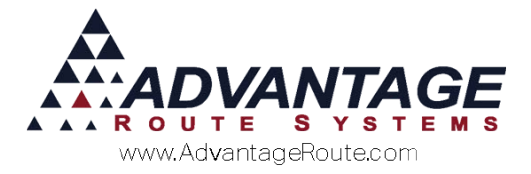

#### Free Goods Example

When generating "free goods" discounts, the invoices created cannot be viewed within the *Invoices and Adjustments* screen. These types of transactions cannot be modified in the system, but will need to be posted to complete the discount credit process.

**NOTE:** The free goods transactions generated will be listed within the *Post Transactions* screen. Additionally, they can be deleted within the *Generate Discounts and Free Goods* screen prior to posting, if necessary.

Once the transactions have been posted, the free goods credits can be viewed within *Lists > Customer Information > Products*, then by selecting the *Free Product* button on the screen.

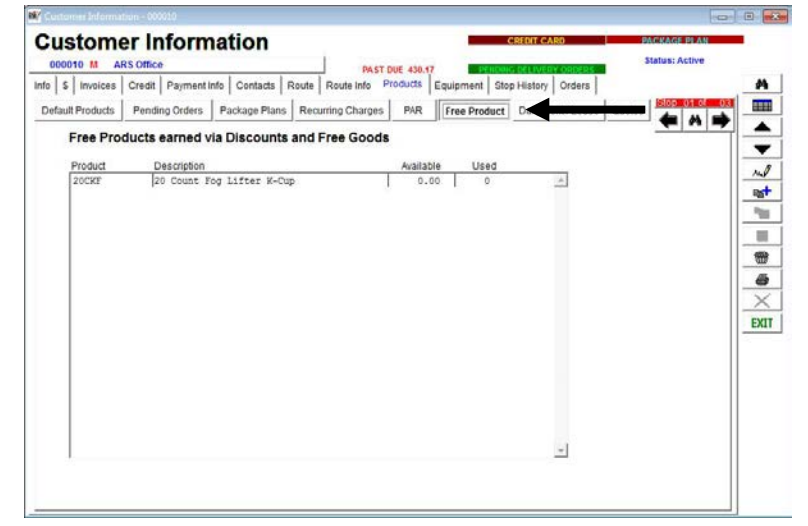

The following example reflects a free bottle that was credited on the account for purchasing '15' bottles during the current promotion period:

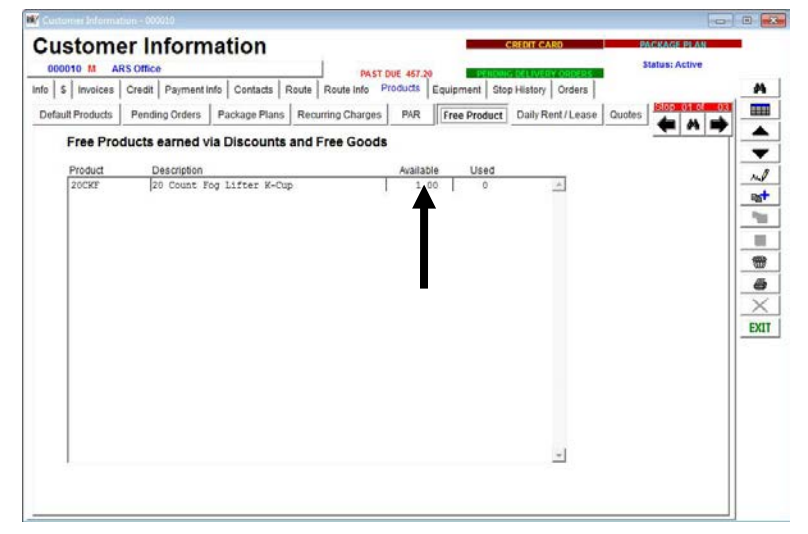

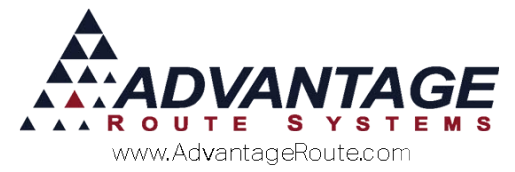

Any free goods credits will automatically be credited on invoice entry during the customer's next transaction on the desktop or handheld.

#### Desktop Invoice

The following desktop invoice reflects that the customer is purchasing 15 K-Cup boxes, and automatically receives an additional box free of charge:

| Acct. No. | 000010 01 Invoice No. 037504                           | P.0.                  |                                      |                  |             | Ĩ              | -   |
|-----------|--------------------------------------------------------|-----------------------|--------------------------------------|------------------|-------------|----------------|-----|
| Name      | Advantage Route Systems, Inc.                          | Ticket No.            |                                      |                  |             |                | 4   |
| Address   | 3201 Liberty Square Pkwy                               |                       |                                      | -                | This Invoid | 8              | -   |
|           |                                                        | Major Account         |                                      | Previous Balance |             | 3866.96        |     |
| City      | Turlock, CA 95380 Tax Code                             | T3 + [TAKAB<br>& 1000 | LE NO LIMITI<br>0 0000/0 0000/0 0000 | Sub Total        | 4           | 149.85         |     |
| Date      | 05/31/2016 - Start 13.50 - Time 13:50 -                | Load Order            |                                      | Tax              |             | 12.14          | 105 |
| Route     | Seq. No.                                               | Truck 11              |                                      | Discounts        |             | 0.00           | _   |
|           | Employee ID and Name                                   |                       |                                      | Total            |             | 161.99         |     |
| 1         | ADR - ADMINISTRATOR2                                   |                       |                                      | Payments         |             | 0.00           | -   |
|           |                                                        |                       |                                      | Due              |             | 161.99         | 4   |
| Narrative |                                                        |                       |                                      | New Balance      |             | 4028.95        | -   |
|           |                                                        |                       | -                                    |                  |             |                | -   |
| rg. Code  | Description PO # Grat                                  | Serial/Control #.     | Qty                                  | Price            | Total       | Tax            | EX  |
| CKE       | 20 Count Fog Lifter K-Cu4<br>20 Count Fog Lifter K-Cu4 |                       | 15                                   | 9.99             | 149.85      | 12.137 + 0.000 |     |
|           |                                                        |                       |                                      |                  |             |                |     |
|           |                                                        |                       |                                      |                  |             |                |     |

#### Handheld Invoice

The following handheld transaction reflects that the customer is purchasing two bottles, and automatically receives one bottle free of charge:

| Advantage Route<br>3201 Liberty So | Systems, Inc.<br>quare Pkwy |
|------------------------------------|-----------------------------|
| 20 Count Fog Lifter K-Cup          | 17.50                       |
| No PAR data                        | 2.                          |
| Line                               | Total: 17.50                |
| B - Past Due [5RES]                |                             |
| 3G Water Deposit [-8]              | - 0+                        |
| Rents:                             | 0.00                        |
| Deposits:                          | 0.00                        |
| Default Products:                  | 17.50                       |
| Miscellaneous Items:               | 0.00                        |
| Sales Tax:                         | 1.42                        |
| Invoice Total:                     | 18.92                       |
| Payments:                          | 0.00                        |
| Account Balance:                   | 2,894.75                    |

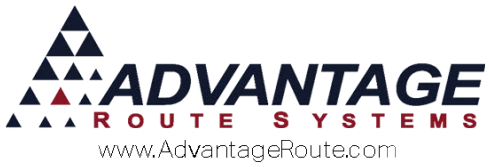

The printed handheld invoice reflects the free box credit:

|                                                                                                | Advant<br>3201 Liberty<br>Turlock<br>www.Advant<br>Phone 209   | age Ice<br>Square Parkway<br>CA 95380<br>.ageIce.com<br>-632 -1122 |                                       |
|------------------------------------------------------------------------------------------------|----------------------------------------------------------------|--------------------------------------------------------------------|---------------------------------------|
| Invoice 036998<br>Tue, May 31 2016<br>Driver: Dennis E<br>Rte-Day-Stop: 0-<br>Truck: 11, Trail | , 12:54pm<br>enderson<br>-####<br>er:                          |                                                                    |                                       |
| Account # 000010<br>Advantage Route<br>3201 Liberty Squ<br>Turlock CA 9538                     | Systems, Inc.<br>are Pkwy<br>0                                 |                                                                    |                                       |
| Package Plan: 5                                                                                | RES                                                            |                                                                    |                                       |
| Item                                                                                           |                                                                | Qty Price                                                          | Anount                                |
| 20 Count Pog Lif<br>20 Count Pog Lif                                                           | ter K-Cup [Tx]<br>ter K-Cup                                    | 1 @ 17.50<br>1 @ 0.00                                              | 17.50<br>[FREE]                       |
| Sales<br>Subtotal<br>Sales Tax<br>INVOICE TOTAL                                                |                                                                |                                                                    | 17.50<br>17.50<br>1.43<br><b>18.9</b> |
| Previous Balance<br>Account Balance                                                            |                                                                |                                                                    | 2875.83<br>2894.75                    |
| Customer Aging:<br>Current<br>31 - 60<br>61 - 90<br>91 - 120<br>121 - 150<br>150+              | : 2418.63<br>: 29.53<br>: 0.00<br>: 0.00<br>: 0.00<br>: 427.67 |                                                                    |                                       |
|                                                                                                | 150+ Dunni                                                     | ng Message                                                         |                                       |
|                                                                                                | Terms: Due<br>Next Deliver                                     | on Receipt<br>y: 06/01/2016                                        |                                       |
|                                                                                                | Than<br>Tipparay Pty Ltd :<br>irect Deposit: Nat               | t you!<br>ABN 32 061 747 019<br>ional Australia Ba                 | nk                                    |
| D                                                                                              | BSB: 082 748 Ac                                                | ct No. 456887316                                                   |                                       |

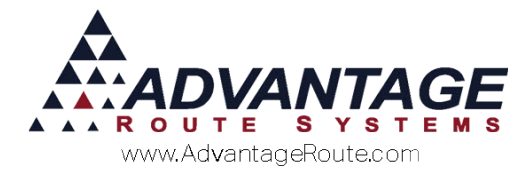

## Custom Schedule (Period Discount Pricing Calendar)

Managing *Period Discount Pricing* will depend on the discount cycle established within your *Period Discount Pricing Calendar*. In this example, a bi-weekly calendar has been established:

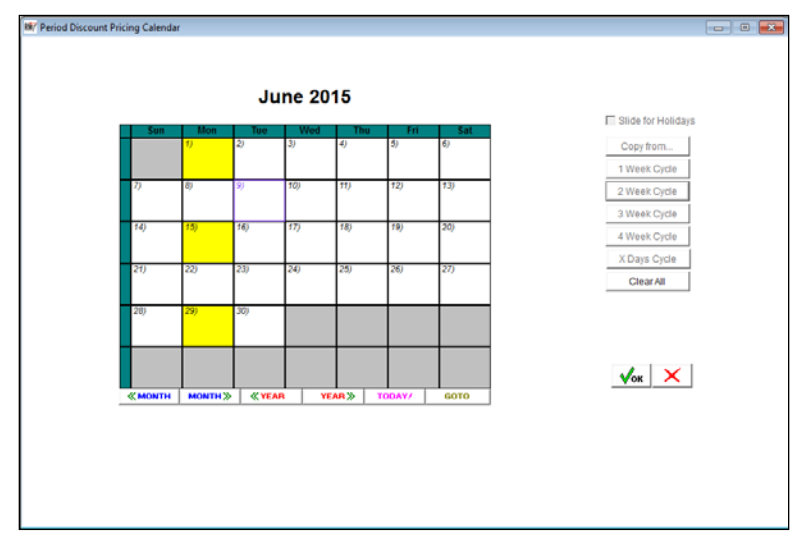

**NOTE:** Generating discounts should take place on, or around the end of each cycle (i.e., the 14<sup>th</sup> and 28<sup>th</sup> on the calendar above).

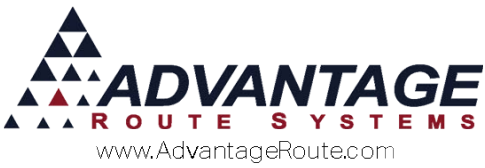

To generate discounts on your accounts, follow the steps below:

1. Navigate to *Transactions* > *Generate Discounts and Free Goods*.

|      | Generate Discounts For: MO | D_JUN               |            |          |
|------|----------------------------|---------------------|------------|----------|
|      | C Standard                 | Custom Calend       | lar        |          |
|      | Custom Calendar Period     | 06/01/2015 - 06/14/ | 2015 👻     |          |
| Code | Description                | Bill                |            |          |
| CR10 | Credit 10 for 15           | Y                   | 06/08/2015 |          |
| FPP1 | Free Product Promotion     | Y                   | 06/09/2015 |          |
| PO1  | Pour Over Plan             | Y                   | 06/09/2015 |          |
|      |                            |                     |            |          |
|      |                            |                     |            |          |
|      |                            |                     |            |          |
|      |                            |                     |            |          |
|      |                            |                     |            | <b>v</b> |
|      | ed Transactions: 0         |                     |            |          |

2. Select the 'Custom Calendar Period' that you would like to generate discounts for from the drop-down list:

| nerate Period Discounts And Free Goods                                                                                                    |                                                                                                    |       |
|----------------------------------------------------------------------------------------------------|----------------------------------------------------------------------------------------------------|-------|
| Generate Discounts F                                                                                                    | or: MO_JUN                                                                                                    |       |
| O Stand                                                                                                    | ard Custom Calendar                                                                                                    |       |
| Custom Calendar P                                                                                                    | eriod 06/01/2015 - 06/14/2015                                                                                                    |       |
| Code         Description           CR10         Credit 10 for 15           FPP1         Free Product Promotion           PO1         Pour Over Plan | 08/01/2015 - 08/14/2015 ▲<br>06/12/2015 - 06/28/2015 21<br>06/12/2015 - 07/12/2015 21<br>07/13/2015 - 07/26/2015 21<br>07/27/2015 - 08/09/2015 ▼ 21 | 215 A |
| Total Unposted Transactions: 0<br>Delete Unposted Discounts and Free Goods                                                                          |                                                                                                    | √ок × |

**NOTE:** The *Custom Calendar* view will automatically be displayed if the system detects an established *Period Discount Pricing Calendar* in RMA.

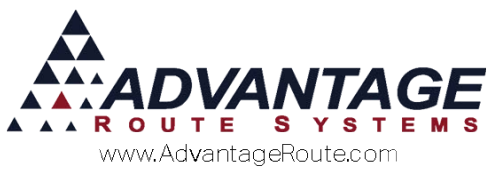

3. Click **OK** to generate the qualified discount transactions:

| [          | Generate Discounts For: Mo | JUN                 |            |          |
|------------|----------------------------|---------------------|------------|----------|
|            | C Standard                 | Custom Calend       | lar        |          |
|            | Custom Calendar Period     | 06/01/2015 - 06/14/ | 2015 👻     |          |
| Code       | Description                | Bill                |            |          |
| CR10       | Credit 10 for 15           | Y                   | 06/08/2015 |          |
| FPP1       | Free Product Promotion     | Y                   | 06/09/2015 |          |
| P01        | Pour Over Plan             | Y                   | 06/09/2015 |          |
|            |                            |                     |            |          |
|            |                            |                     |            |          |
|            |                            |                     |            |          |
|            |                            |                     |            |          |
|            |                            |                     |            | <b>*</b> |
| tal Unpost | ed Transactions: 0         |                     |            | T .      |

**NOTE:** To ignore any displayed promotion, simply click on it to toggle the *Bill* option from 'Y' to 'N'.

4. If credits or free goods are due, Route Manager will automatically generate a detailed discount report.

| Period Discount Credit/Free Product |                               |                                                                                         |                                                                                                    |                                                                                                    |                                                                                                    |                                                                                                    |  |
|-------------------------------------|-------------------------------|-----------------------------------------------------------------------------------------|----------------------------------------------------------------------------------------------------|----------------------------------------------------------------------------------------------------|----------------------------------------------------------------------------------------------------|----------------------------------------------------------------------------------------------------|--|
| Stop                                | Name                          | Plan                                                                                    | D es cription                                                                                                    |                                                                                                    | Credit                                                                                                    | Free Product                                                                                                    |  |
| 01                                  | Easy Mart 2                   | P01                                                                                     | Pour Over Plan                                                                                                    |                                                                                                    | -28.00                                                                                                    |                                                                                                    |  |
| 01                                  | Andy's County Corner          | PO1                                                                                     | Pour Over Plan                                                                                                    |                                                                                                    | -74.00                                                                                                    |                                                                                                    |  |
| 01                                  | Corner Stop                   | PO1                                                                                     | Pour Over Plan                                                                                                    |                                                                                                    | -261.45                                                                                                    |                                                                                                    |  |
|                                     |                               |                                                                                         |                                                                                                    | Totals                                                                                                    | -363.45                                                                                                    | 0.00                                                                                                    |  |
|                                     | <b>Stop</b><br>D1<br>D1<br>D1 | Period Disc<br>Stop Name<br>D1 Easy Mart 2<br>D1 Andy's County Corner<br>D1 Corner Stop | Stop         Name         Plan           D1         Easy Mart 2         PO1           D1         Andy's Country Corner         PO1           D1         Corner Stop         PO1 | Stop         Name         Plan         Description           D1         Easy Mart 2         PO1         Pour Over Plan           D1         Andy's County Corner         PO1         Pour Over Plan           D1         Corner Stop         PO1         Pour Over Plan | Stop         Name         Plan         Description           D1         Easy Mart 2         PO1         Pour Over Plan           D1         Andy's County Corner         PO1         Pour Over Plan           D1         Corner Stop         PO1         Pour Over Plan | Stop         Name         Plan         Description         Credit           D1         Easy Mart 2         PO1         Pour Over Plan         -28.00           D1         Andy's County Corner         PO1         Pour Over Plan         -74.00           D1         Corner Stop         PO1         Pour Over Plan         -261.45           Totals         -363.45 |  |

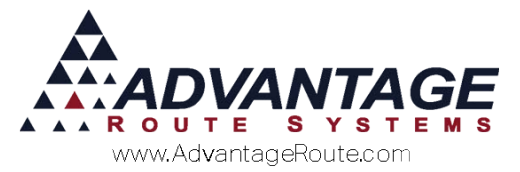

5. Once you have printed or closed the report screen, choose 'Yes' to generate credits or free goods, or 'No' to cancel.

|            | Generate Discounts For: M   | D_MAY                                           |  |
|------------|-----------------------------|-------------------------------------------------|--|
|            | C Standard                  | Custom Calendar                                 |  |
|            | Custom Calendar Period      | 05/19/2016 - 05/25/2016 👻                       |  |
| Code       | Description                 | Bill                                            |  |
| CR10       | Credit 10 for 15            | Y 05/19/2016                                    |  |
| FPP1       | Free Product Promotion      | Y 05/19/2016                                    |  |
| PO1        | Pour Over Plan              | Y 05/19/2016                                    |  |
|            | Period Discount Credits rep | ort printed. Do you want to continue?           |  |
|            | Period Discount Credits rep | ort printed. Do you want to continue?<br>Yes No |  |
| tal Unpost | Period Discount Credits rep | ort printed. Do you want to continue?           |  |

#### 6. Click **OK** to the confirmation message.

|                     | C Standard                                                   | <ul> <li>Custom Calend</li> </ul>     | iar                                    |   |
|---------------------|--------------------------------------------------------------|---------------------------------------|----------------------------------------|---|
|                     | Custom Calendar Period                                       | 05/19/2016 - 05/25/                   | 2016 🔻                                 |   |
| Code                | Description                                                  | Bill                                  | 10 M M                                 |   |
| CR10<br>FPP1<br>PO1 | Credit 10 for 15<br>Free Product Promotion<br>Pour Over Plan | Y<br>Y<br>Y                           | 05/19/2016<br>05/19/2016<br>05/19/2016 |   |
|                     | Generate Period Disco                                        | unt Credits<br>erating Period Discour | nt Credits                             |   |
|                     |                                                              |                                       | ОК                                     | Ŧ |
| in a company or     |                                                              |                                       |                                        |   |

7. Choose **Exit** to close the *Generate Discounts and Free Goods* screen.

To apply the credits to each account, the transactions generated will need to be posted to complete the process.

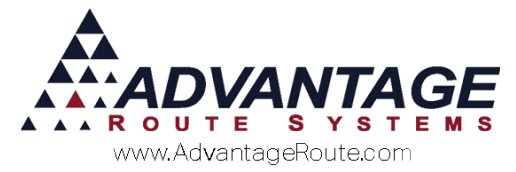

An example of a generated discount is included below:

# Discount Invoice Example (with Additional Discount)

The following invoice reflects a fixed one-dollar discount on '15' items purchased within the same item group, with an additional '14.00' rental discount applied:

| Inveice Input |                                        |                   |              |                  |             |         |     |
|---------------|----------------------------------------|-------------------|--------------|------------------|-------------|---------|-----|
| Invoice       | 1                                      |                   |              |                  | P           |         |     |
|               |                                        |                   |              |                  |             |         | 41  |
| Acct. No. 0   | 00010 01 🙀 Involce No.                 | P.O.              |              |                  |             |         | -   |
| Name A        | dvantage Route Systems, Inc.           | Ticket No.        |              |                  |             |         |     |
| Address 3     | 201 Liberty Square Pkwy                |                   |              |                  | This Involu |         | 4   |
| Γ             |                                        | Major Account     |              | Previous Balance | 1           | 3866.96 |     |
| City          | urlock, CA 95380 Tax Code              | Ta + (TAXA)       | LE NO LIMIT] | Sub Total        |             | -64.00  |     |
| Date 0        | 5/31/2016 - Start 13:40 - Time 13:40 - | Load Order        |              | Tax              |             | -1.13   | 105 |
| Route         | Seq. No.                               | Truck             | -            | Discounts        |             | 0.00    | -   |
| E             | mployee ID and Name                    | in sense          |              | Total            |             | -65.13  |     |
| 1 1           | DR - ADMINISTRATOR2                    |                   |              | Payments         |             | 0.00    | 100 |
|               |                                        |                   |              | Total<br>Due     |             | -65.13  | 15  |
| Narrative     |                                        |                   | A.           | New Balance      |             | 3801.83 | ~   |
|               |                                        |                   | -1           |                  |             |         | -   |
| hrg. Code     | Description PO # Grat                  | Serial/Control #. | Qbr          | Price            | Total       | Tax     | EX  |
| ROMO<br>05    | Promo Credit<br>Merch rent             | 0870767           | 25<br>1      | -2.00<br>-14.00  | -50.00      | 0.000 - |     |
|               |                                        |                   |              |                  |             |         |     |
|               |                                        |                   |              |                  |             | - 1     |     |
|               |                                        |                   |              |                  |             |         |     |
|               |                                        | <b>ast</b> 🕾      | 1.5          |                  |             |         |     |
|               | RV BARLE act & SS                      | 18 35 1           | ¥ +* 4       |                  |             |         |     |
|               |                                        | A State Inter     |              |                  |             |         |     |

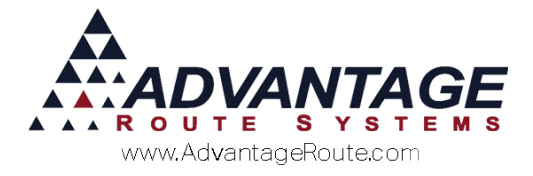

# **Available Quantity**

An additional button has been added to the *Customer Information* screen to reference the number of free products available, and used, on each account.

**NOTE:** This option does not apply to the 'discount' type plans discussed earlier.

To view a customer's *Period Discount* product details, navigate to *Lists > Customer Information*, and select the *Products* tab. Click on the 'FREE' button on the screen to view the available product information.

| Custom           |                  | nation          | 1                  |         |        |         | CREDIT CARD      | Status: Active |
|------------------|------------------|-----------------|--------------------|---------|--------|---------|------------------|----------------|
| nfo \$ Invoices  | Credit Payment I | info Contacts F | Route Route Info P | oducts  | Equipm | ent Sto | p History Orders |                |
| Default Products | Pending Orders   | Package Plans   | Recurring Charges  | PAR     | Free   | Product | Daliy Received   |                |
| Free Pro         | ducts earned v   | ia Discounts    | and Free Goods     |         |        |         |                  |                |
| Product          | Description      |                 |                    | Availat | le     | Used    |                  |                |
| 20CRF            | 20 Count F       | og Lifter K-Cu  | P                  | 1.0     | 10     | 0       | <u></u>          | -              |
|                  |                  |                 |                    |         |        |         |                  | -              |
|                  |                  |                 |                    |         |        |         |                  |                |
|                  |                  |                 |                    |         |        |         |                  |                |
|                  |                  |                 |                    |         |        |         |                  |                |
|                  |                  |                 |                    |         |        |         |                  |                |
|                  |                  |                 |                    |         |        |         |                  |                |
|                  |                  |                 |                    |         |        |         |                  |                |
|                  |                  |                 |                    |         |        |         |                  |                |
|                  |                  |                 |                    |         |        |         |                  |                |
|                  |                  |                 |                    |         |        |         |                  |                |
|                  |                  |                 |                    |         |        |         |                  |                |
|                  |                  |                 |                    |         |        |         | -                |                |

Based on the information displayed above, the current customer qualifies for five free '5 Gallon Spring' water (Available), and they have received no bottles that were applied to their account in the past (Used).

## Reports

The *Free Product Report* includes detailed free product information generated when using the *Period Discount Pricing* option, and can be found under *Reports* > *Management Reports*.

**NOTE:** This option does not apply to the 'discount' type plans discussed earlier.

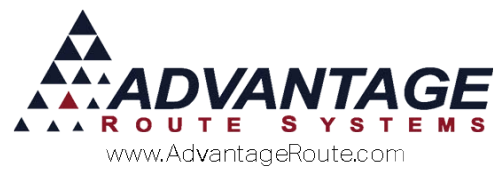

| ree Product Report            |                                                     |                                |                                    |   |
|-------------------------------|-----------------------------------------------------|--------------------------------|------------------------------------|---|
|                               |                                                     |                                |                                    |   |
| iort Option 1<br>yy Acct. No. | <u>Date</u><br>From 06/01/2015 ☆<br>To 06/30/2015 ☆ | Acct. No.<br>From<br>To 999999 | Major Acct. Code<br>From<br>To ARS | × |
|                               |                                                     |                                |                                    |   |
|                               |                                                     |                                |                                    |   |
|                               |                                                     |                                |                                    |   |
|                               |                                                     |                                |                                    |   |
| Chappe Branch(s)              |                                                     |                                |                                    |   |

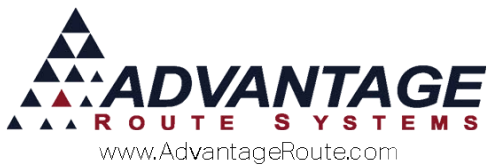

Copyright © 1994-2016 by Advantage Route Systems, Inc. All Rights Reserved. Printed in the United States of America.

#### Advantage Route Systems, Inc.

3201 Liberty Square Parkway Turlock, CA 95380 USA Phone: 1.209.632.1122 Web Site: <u>www.AdvantageRS.com</u> Email: <u>info@AdvantageRS.com</u>

#### Warning

All information in this document and the on-line help system, as well as the software to which it pertains, is proprietary material of Advantage Route Systems, Inc. and is subject to a Route Manager license and nondisclosure agreement. Neither the software nor the documentation may be reproduced in any manner without the prior written permission of Advantage Route Systems, Inc.

Series 7: Version Date, May 24, 2016